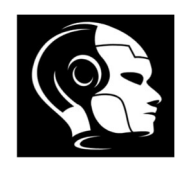

### Contents

| 1 - Basic Robotics Concepts                                | 2                                                                                                    |
|------------------------------------------------------------|----------------------------------------------------------------------------------------------------|
| 2 - Introduction to Arduino                                | 4                                                                                                    |
| 3 - Basic Electronics Concepts                             | 12                                                                                                    |
| 4 - Variables                                              | 21                                                                                                    |
| 5 - Binary Numbers                                         | 24                                                                                                    |
| 6 - Digital Output for                                     | 26                                                                                                    |
| 7 - Analog Output and PWM                                  |                                                                                                    |
| 8 - Analog Input                                           | 33                                                                                                    |
| 9 - Digital Input                                          |                                                                                                    |
| 10 - Control Structures – ( if ) and ( ifelse ) statements |                                                                                                    |
| 11 - Control Structures - for loops                        | 42                                                                                                    |
| 12 - Control Structures - while loops                      | 44                                                                                                    |
| 13 - Serial Communication                                  | 46                                                                                                    |
|                                                            | <ol> <li>Basic Robotics Concepts</li> <li>Introduction to Arduino</li> <li>Basic Electronics Concepts</li> <li>Variables</li> <li>Binary Numbers</li> <li>Binary Numbers</li> <li>Digital Output for</li> <li>Analog Output and PWM</li> <li>Analog Input</li> <li>Ontrol Structures – ( if ) and ( ifelse ) statements</li> <li>Control Structures - for loops</li> <li>Control Structures - while loops</li> <li>Serial Communication</li> </ol> |

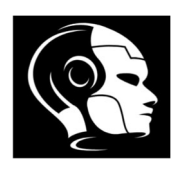

## Lesson No. 1 - Basic Robotics Concepts

## 1- What is a Robot?

A robot is typically defined as a programmable machine capable of carrying out a series of actions autonomously or semi-autonomously.

## 2- Applications of Robotics

Robotics has a wide array of applications across various industries:

- Manufacturing: Robots are used for assembly, welding, painting, and packaging.
- **Healthcare**: Surgical robots assist in precise operations; rehabilitation robots aid patient recovery.
- Service: Robots perform tasks like cleaning, delivery, and customer service.
- **Exploration**: Drones and underwater robots explore difficult-to-reach environments (space, ocean depths).
- Education: Educational robots help teach programming and engineering concepts.

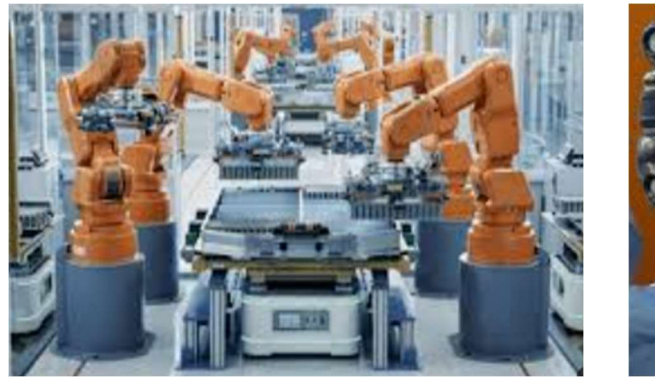

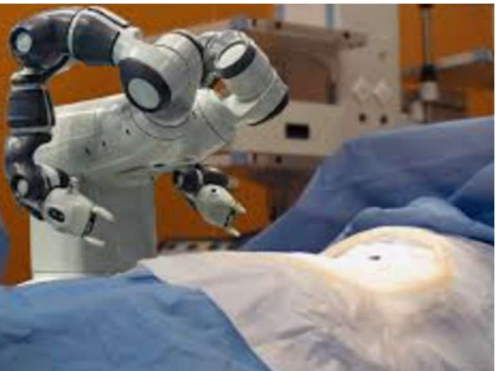

## 3- Key Components of Robotics

- **Sensors (Input)**: is a device that detects changes in the environment and converts that information into a readable signal or data (e.g., cameras, ultrasonic sensors).
- Actuators(Output): actuator is a device that converts a control signal into physical motion (e.g., Motors or servos that allow the robot to move )
- **Controller**: A microcontroller or computer that executes the robot's programs (e.g., Arduino, .. )
- **Power Supply**: Batteries or other power sources that provide energy.
- Software: Programming languages and frameworks used to control the robot.

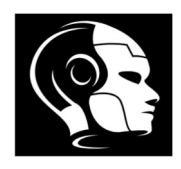

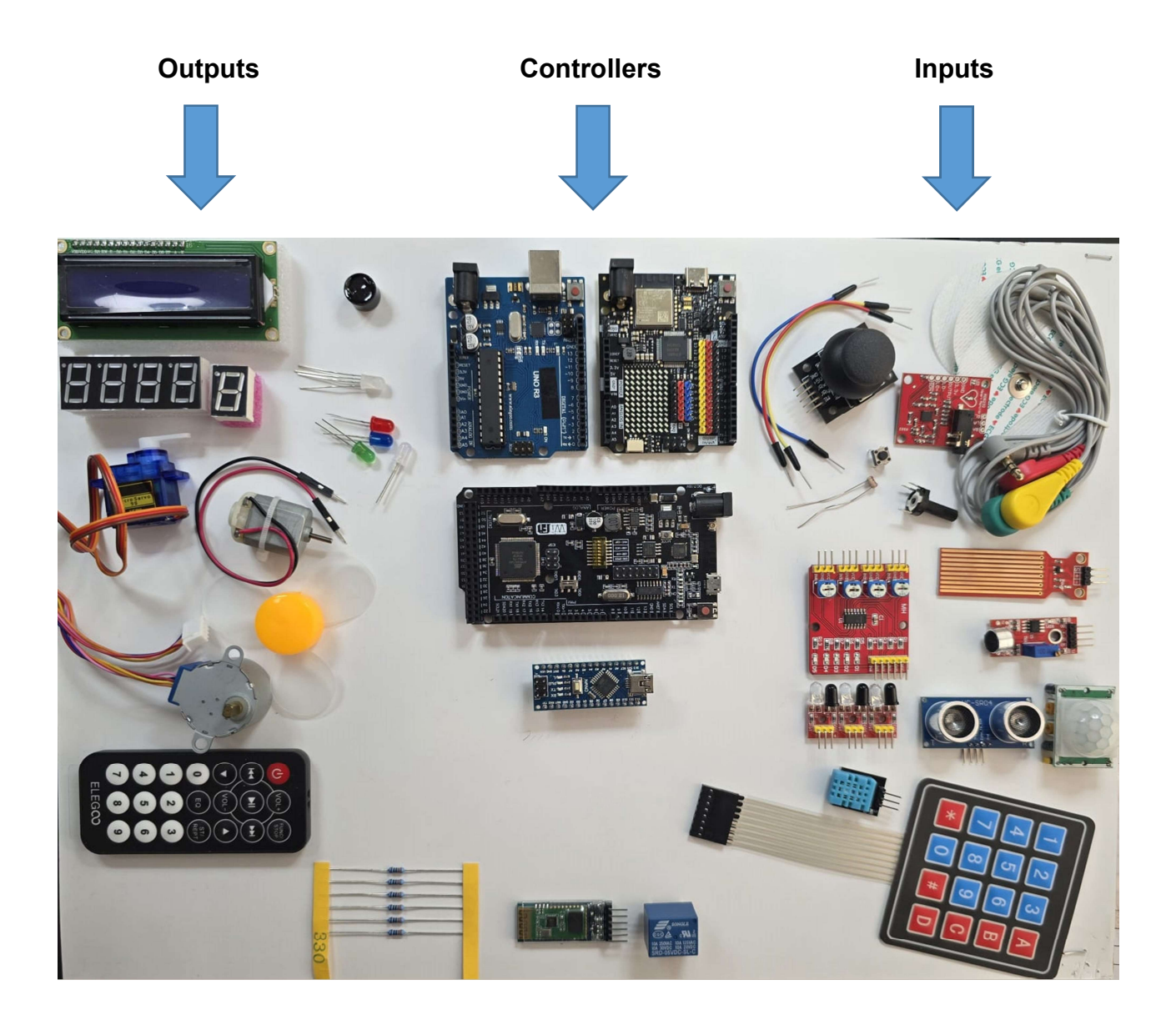

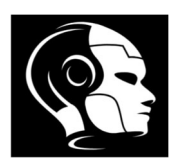

## Lesson No. 2 - Introduction to Arduino

Arduino is an open-source electronics platform designed to make it easy for anyone to create interactive projects and prototypes. It consists of two main components: hardware and software.

• Hardware

Arduino boards come equipped with a microcontroller, which is the brain of the device, and a variety of input/output (I/O) pins. These pins can connect to sensors, motors, LEDs, and other electronic components, allowing you to create a wide range of projects.

Popular Arduino models include:

- Arduino Uno: The most widely used board, ideal for beginners.
- Arduino Nano: A compact version suitable for small projects.
- Arduino Mega: Offers more pins and memory, ideal for complex projects.

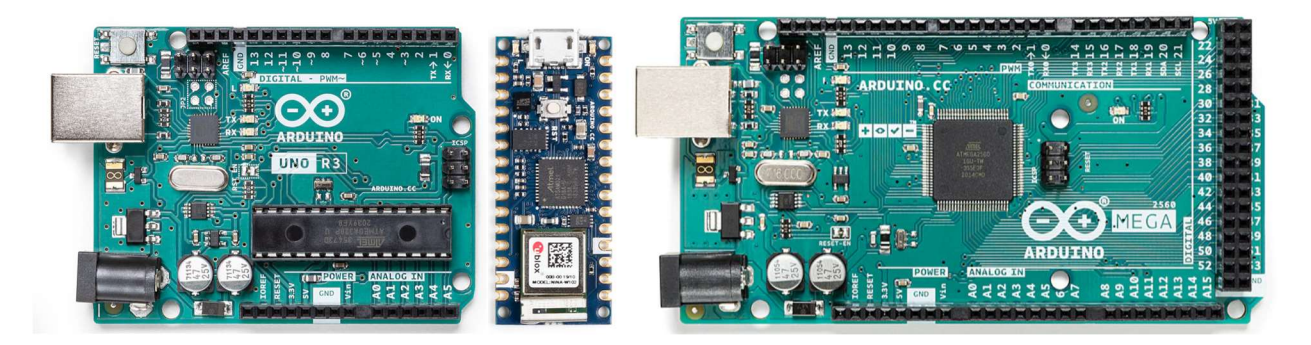

• Software

The Arduino Integrated Development Environment (IDE) is a user-friendly platform where you can write code in a <u>simplified</u> version of C/C++. The IDE allows you to upload your code to the Arduino board, making it easy to program and control your hardware.

- Key Features
- **User-Friendly**: Designed for simplicity, making it accessible to beginners and hobbyists.
- **Open Source**: Both hardware and software are open-source, encouraging community collaboration and innovation.
- **Versatile**: Supports a wide range of sensors, modules, and shields, which can be easily added to expand functionality.
- **Cross-Platform**: Available for various operating systems, including Windows, macOS, and Linux.

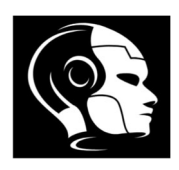

### • Applications

Arduino is used in a variety of applications, including:

- **Prototyping**: Rapidly create and test electronic projects.
- Education: Used in schools to teach programming and electronics.
- Home Automation: Control devices like lights and thermostats.
- **Robotics**: Build robots that can perform tasks autonomously.
- Art and Design: Create interactive installations and wearable technology.

#### Arduino Uno R3 Board

The Arduino Uno R3 is one of the most popular and widely used boards in the Arduino family. It serves as an excellent entry point for beginners while also being versatile enough for more complex projects. Here's a detailed overview of the Arduino Uno R3 board:

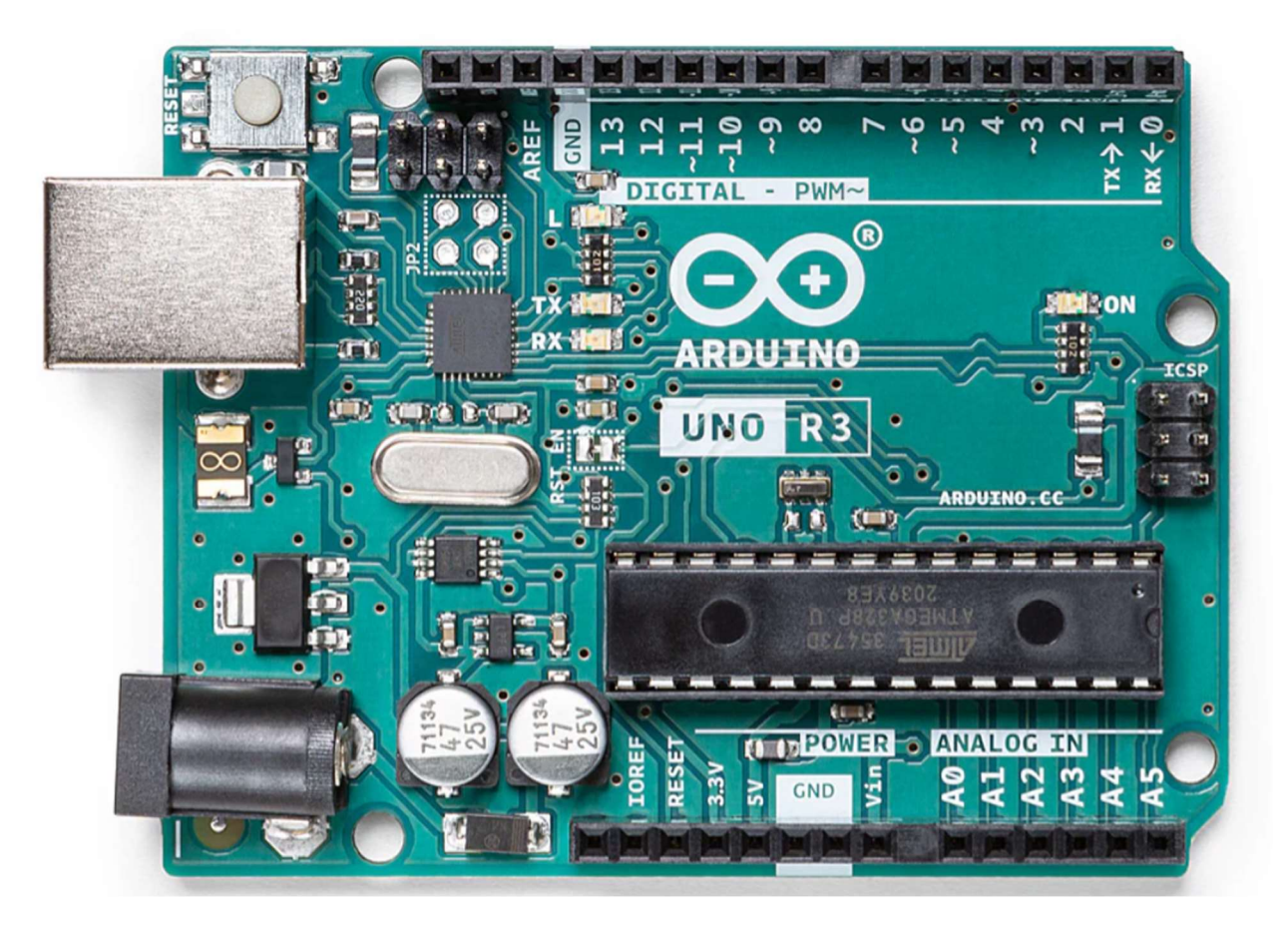

6

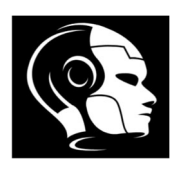

### 1. Key Features

- Microcontroller: ATmega328P •
- Operating Voltage: 5V
- Input Voltage (recommended): 7-12V
- Digital I/O Pins:
- Analog Input Pins:
- Flash Memory:
- SRAM:
- EEPROM:

32 KB (of which 0.5 KB is used by the bootloader) 2 KB

14 (6 can be used as PWM outputs)

- 1 KB
- Clock Speed: 16 MHz

## 2. Pin Configuration

- Digital Pins: Used for input or output of digital signals. Pins 0-13 can be used for • various tasks such as reading switches or controlling LEDs. (Try to avoid pin0 and pin1 as digital pins)
- Pins 0 and Pin 1:

Pin0- RX: Receive pin for serial communication

Pin1-TX: Transmit pin for serial communication

- **PWM Pins**: Pins 3, 5, 6, 9, 10, and 11 can provide Pulse Width Modulation (PWM) signals to simulate analog output.
- Analog Pins: Pins A0 to A5 are used for reading analog signals from sensors.

## 3. Connectivity

- **USB Connection**: For programming the board and providing power.
- **Power Jack**: For external power supply (7-12V).
- Reset Button: Used to reset the board.

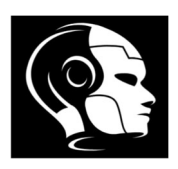

### 4. Compatibility

The Arduino Uno R3 is compatible with a vast range of **shields** (add-on boards) and libraries, allowing users to extend its functionality easily. It also supports various sensors, motors, and other peripherals, making it suitable for diverse project

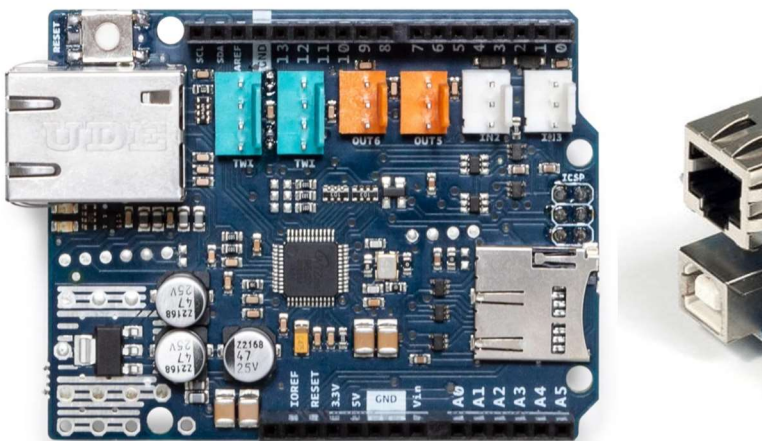

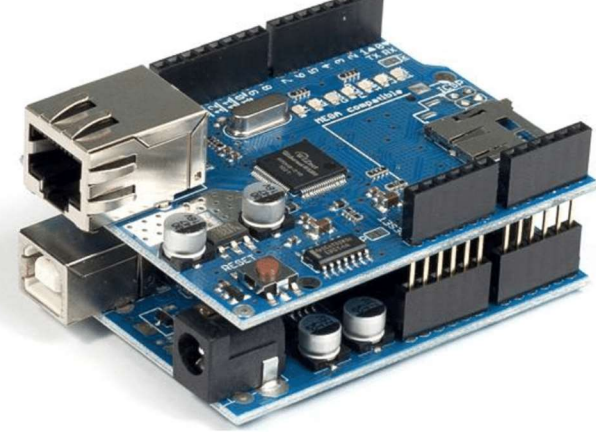

#### Software and Code

Software Setup - IDE (<u>https://www.arduino.cc/en/software</u>)

Click below on the one that match your operating system.

|   | arduino.cc/en/sof | tware |       |          |       |                 |             |      | G                   | Ŀ | ß |
|---|-------------------|-------|-------|----------|-------|-----------------|-------------|------|---------------------|---|---|
| - | EDUCATION         | STORE |       |          |       |                 |             | Q s  | earch on Arduino.cc |   |   |
|   |                   | на    | DWARE | SOFTWARE | CLOUD | DOCUMENTATION - | COMMUNITY - | BLOG | ABOUT               |   |   |
|   | D                 | ownl  | oad   | S        |       |                 |             |      |                     |   |   |

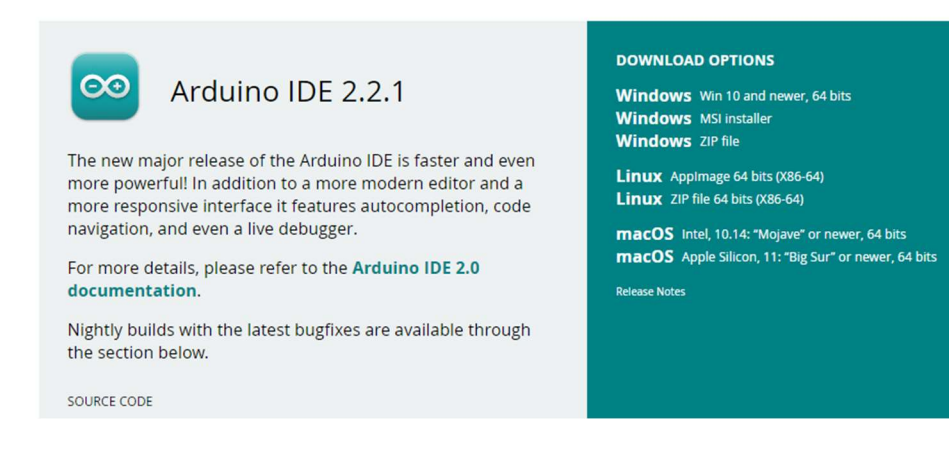

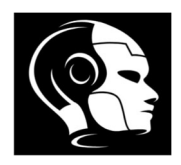

- Writing the first program, Uploading code to the Arduino board and Controlling an LED:
  - 1- Open IDE Software:
  - 2- Connect Arduino with Laptop
  - 3- Then select BareMinimum as below:

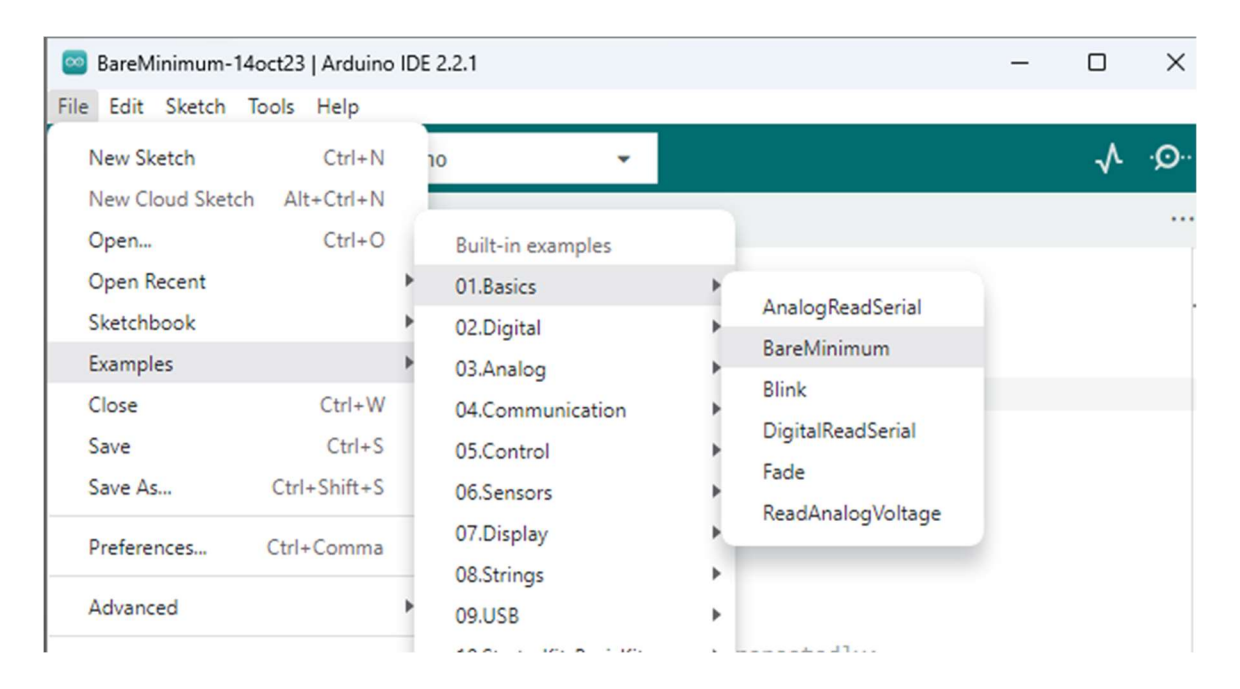

### 4- <u>Make sure the port is selected as below:</u>

| File Ec    | dit Sketch  | Tools Help                                       |              |                      |
|------------|-------------|--------------------------------------------------|--------------|----------------------|
| $\bigcirc$ | €           | Auto Format                                      | Ctrl+T       |                      |
|            | BareMinir   | Archive Sketch<br>Manage Libraries               | Ctrl+Shift+I |                      |
| Ð          | 2           | Serial Monitor G                                 | Ctrl+Shift+M | once:                |
|            | 4<br>5<br>6 | Firmware Updater<br>Upload SSL Root Certificates |              | repeatedly:          |
|            | 7<br>8      | Board: "Arduino Uno"                             | ÷            |                      |
| 208        |             | Port: "COM6"                                     | •            | Serial ports         |
| Q          |             | Get Board Info                                   |              | ✓ COM6 (Arduino Uno) |
|            |             | Programmer                                       | •            |                      |
|            |             | Burn Bootloader                                  |              |                      |

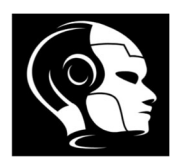

### 5- Select the type of ARDUINO that you use as below:

| 🔤 Barel | Minimum   A | Arduine | DIDE 2.2.1                                   |              |                    |   |                                                                                                    |
|---------|-------------|---------|----------------------------------------------|--------------|--------------------|---|----------------------------------------------------------------------------------------------------|
| File Ed | it Sketch   | Tools   | Help                                         |              |                    |   |                                                                                                    |
|         | €           |         | Auto Format<br>Archive Sketch                | Ctrl+T       |                    | C | Arduino Yún                                                                                             |
|         | BareMinir   |         | Manage Libraries                             | Ctrl+Shift+I |                    | 1 | Arduino Uno                                                                                             |
| -       | 1<br>2<br>3 |         | Serial Monitor<br>Serial Plotter             | Ctrl+Shift+M | once:              |   | Arduino Uno Mini<br>Arduino Duemilanove or Diecimila                                                    |
|         | 4<br>5<br>6 |         | Firmware Updater<br>Upload SSL Root Certific | ates         | repeatedly:        |   | Arduino Nano<br>Arduino Mega or Mega 2560<br>Arduino Mega ADK                                           |
| 5       | 8           |         | Board: "Arduino Uno"                         | ۲.           | 0.1.0.0.0.0        |   | Arduino Leonardo                                                                                        |
| 8       |             |         | Port: "COM6"<br>Get Board Info               | •            | Arduino AVR Boards | • | Arduino Leonardo ETH<br>Arduino Micro                                                                   |
| X       |             |         | Programmer<br>Burn Bootloader                | •            |                    |   | Arduino Esplora<br>Arduino Mini<br>Arduino Ethernet<br>Arduino Fio<br>Arduino BT<br>LilyPad Arduino USB |
|         |             |         |                                              |              |                    |   | LilvPad Arduino                                                                                         |

**Structure** The basic structure of the Arduino programming language is fairly simple and runs in at least two parts. These two required parts, or functions, enclose blocks of statements.

- **void setup () { }:** This function runs once when the Arduino is powered on or reset. It is used to initialize variables, set pin modes, and start communication.
- void loop () { }: This function runs continuously in a loop after the setup() function has completed. It's where the main logic of your program is executed.

```
void setup ()
{
// put your setup code here, to run once:
}
void loop ()
{
// put your main code here, to run repeatedly:
}
```

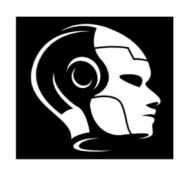

### Functions:

pinMode(pin, mode) : pin is the number of the pin, Mode is INPUT or an OUTPUT.

digitalWrite(pin, value) : pin is the number of the pin, value either logic level <u>HIGH</u> or <u>LOW</u>.

delay(ms): for timing and the number will be in (ms).

Code1: To turn on the built in LED - Pin13

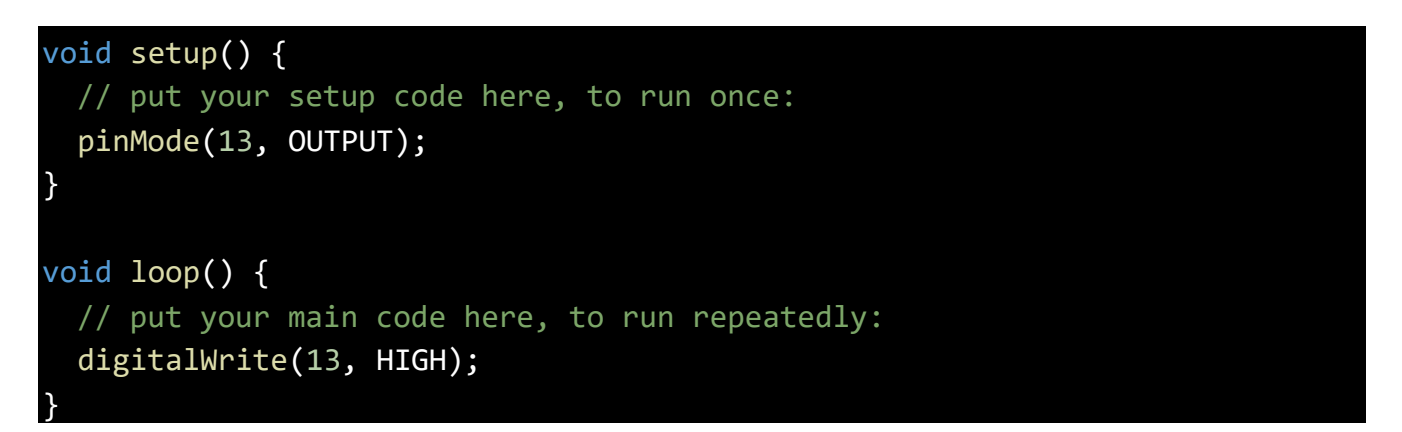

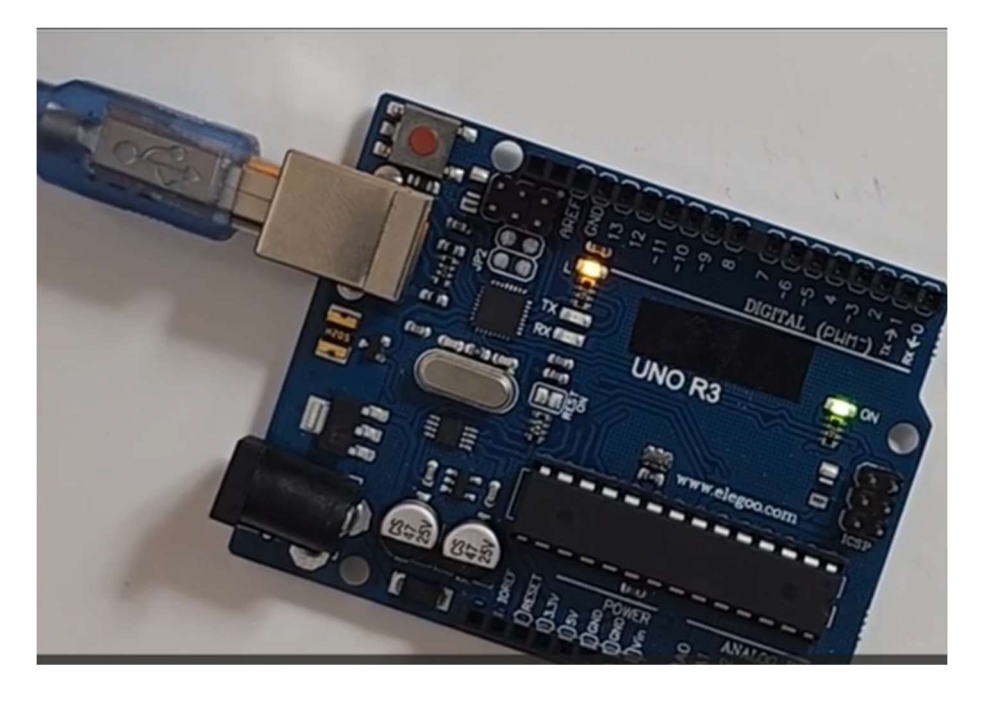

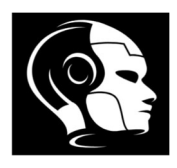

Code2: To blink the built in LED - Pin13 - with timing 1000 ms

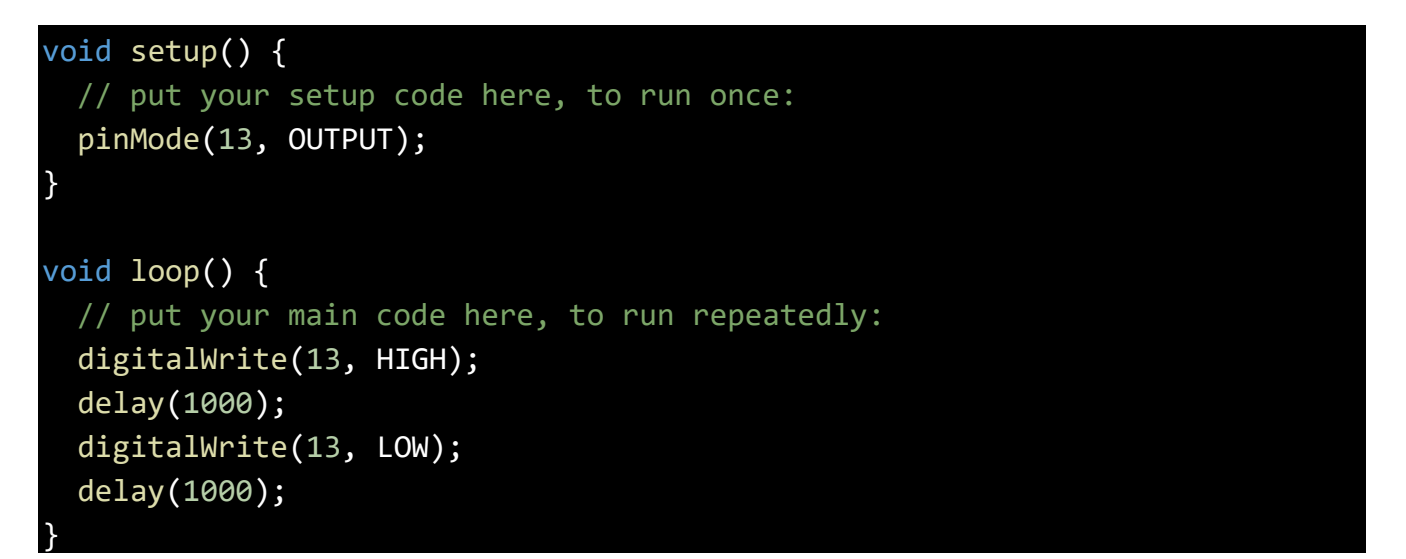

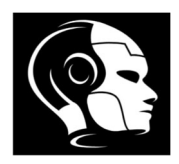

## Lesson No. 3 - Basic Electronics Concepts

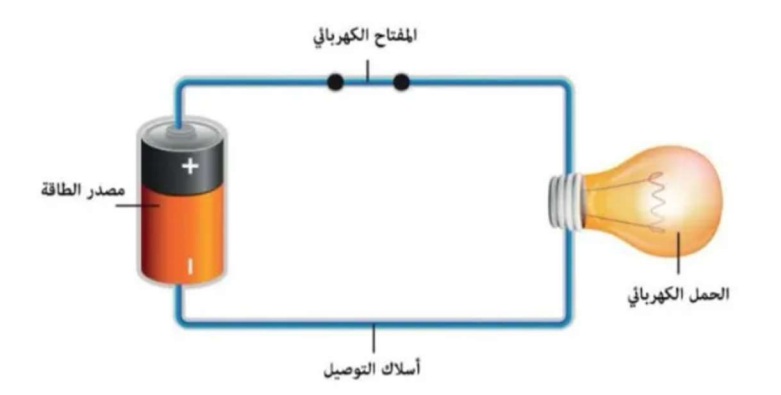

## Voltage (V)

- **Definition**: Voltage, also known as electric potential difference, is the force that pushes electric charges through a circuit. It's measured in volts (V).
- **Analogy**: Think of voltage as water pressure in a hose. Higher pressure means more potential to push water through.

### Current (I)

- **Definition**: Current is the flow of electric charge, measured in amperes (A). It represents how many electrons are flowing past a point in a circuit per second.
- **Analogy**: Current is like the flow rate of water in the hose. More water flowing means a higher current.

### Resistance (R)

• **Definition**: Resistance is the opposition to the flow of current in a circuit, measured in ohms (Ω). It determines how much current will flow for a given voltage.

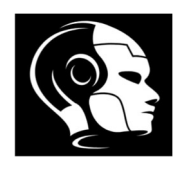

• **Analogy**: Resistance is like a narrowing in the hose that restricts water flow. The more narrow the hose, the higher the resistance.

| Quantity   | Ohm's Law<br>symbol | Unit of measure<br>(abbreviation) |
|------------|---------------------|-----------------------------------|
| Voltage    | E                   | Volt (V)                          |
| Current    | 1                   | Ampere, amp<br>(A)                |
| Resistance | R                   | Ohm (Ω)                           |

#### Ohm's Law

Ohm's Law connects these three concepts with the formula: V=I×R

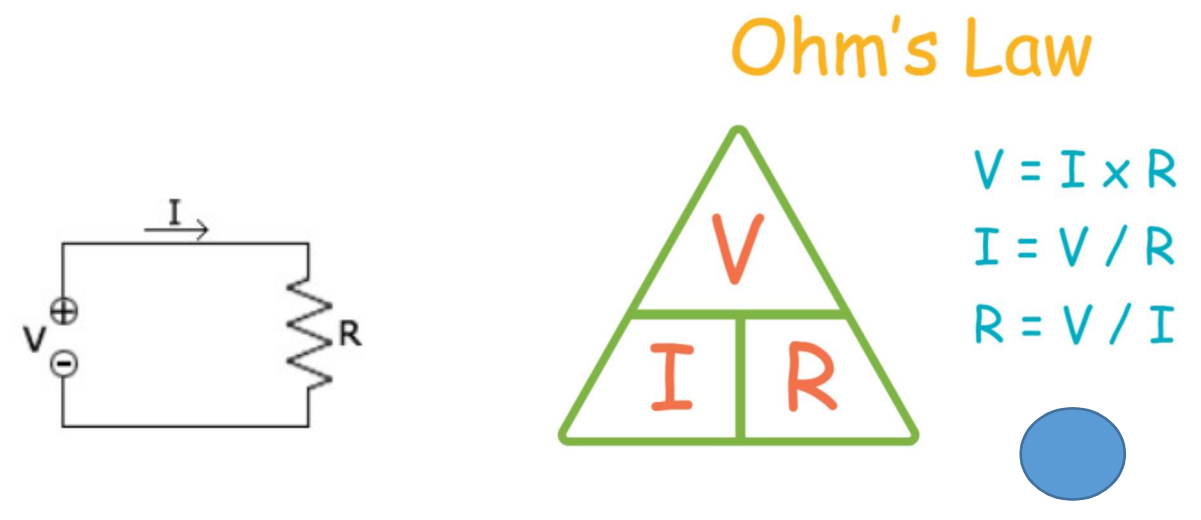

- Interpretation:
  - If you increase the voltage (V) while keeping resistance (R) constant, the current (I) will increase.
  - If you increase resistance while keeping voltage constant, the current will decrease.

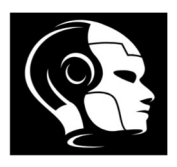

## Key Takeaways

• Voltage provides the energy to move charges.

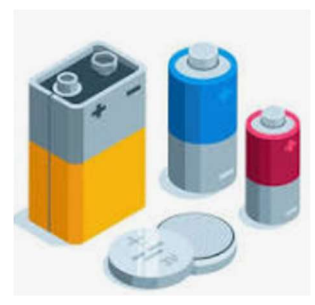

• **Current** is the movement of charges.

• Resistance restricts that movement

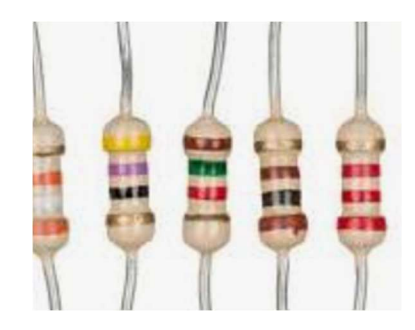

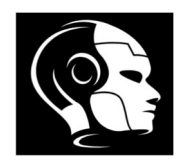

• **Kirchhoff's Current Law (KCL)**: This law states that the total current entering a junction (or node) in an electrical circuit must equal the total current leaving that junction. Essentially, it reflects the conservation of electric charge.

 $\sum I$  in =  $\sum I$  out

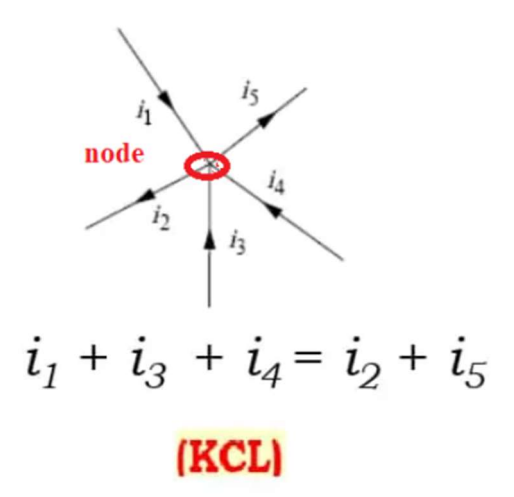

• **Kirchhoff's Voltage Law (KVL)**: This law states that the sum of the electrical potential differences (voltages) around any closed loop in a circuit must equal zero. This is based on the principle of conservation of energy.

∑ V = 0

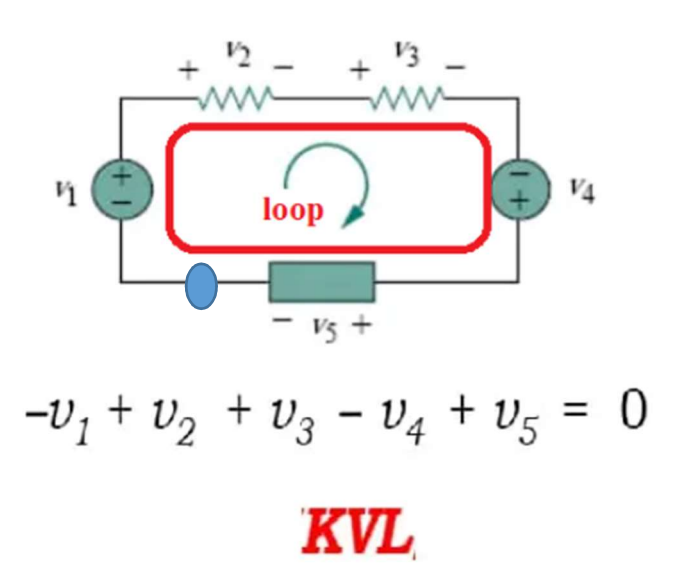

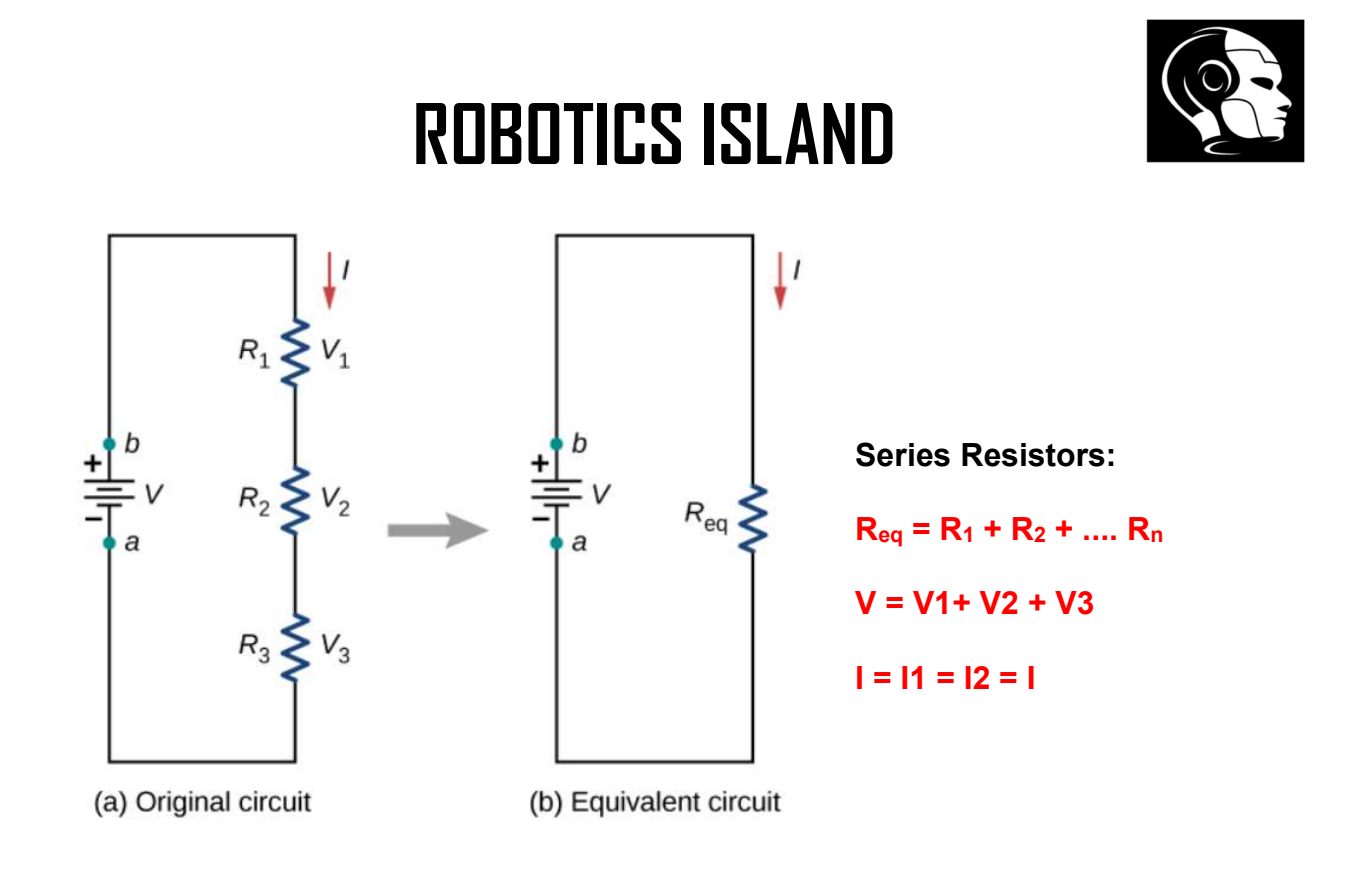

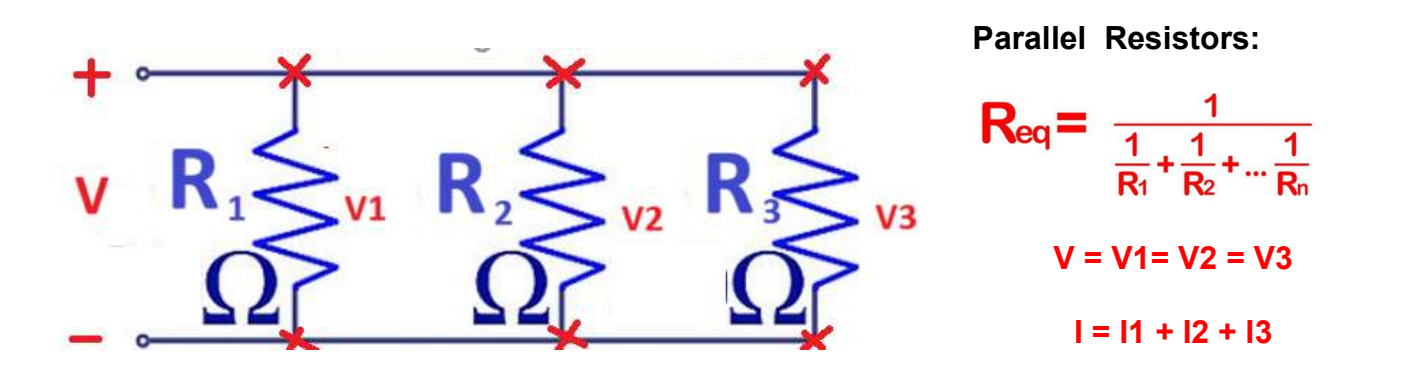

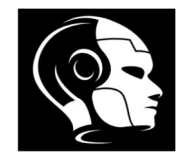

Homework 1: Calculate the voltage across R1 , R2 and R3

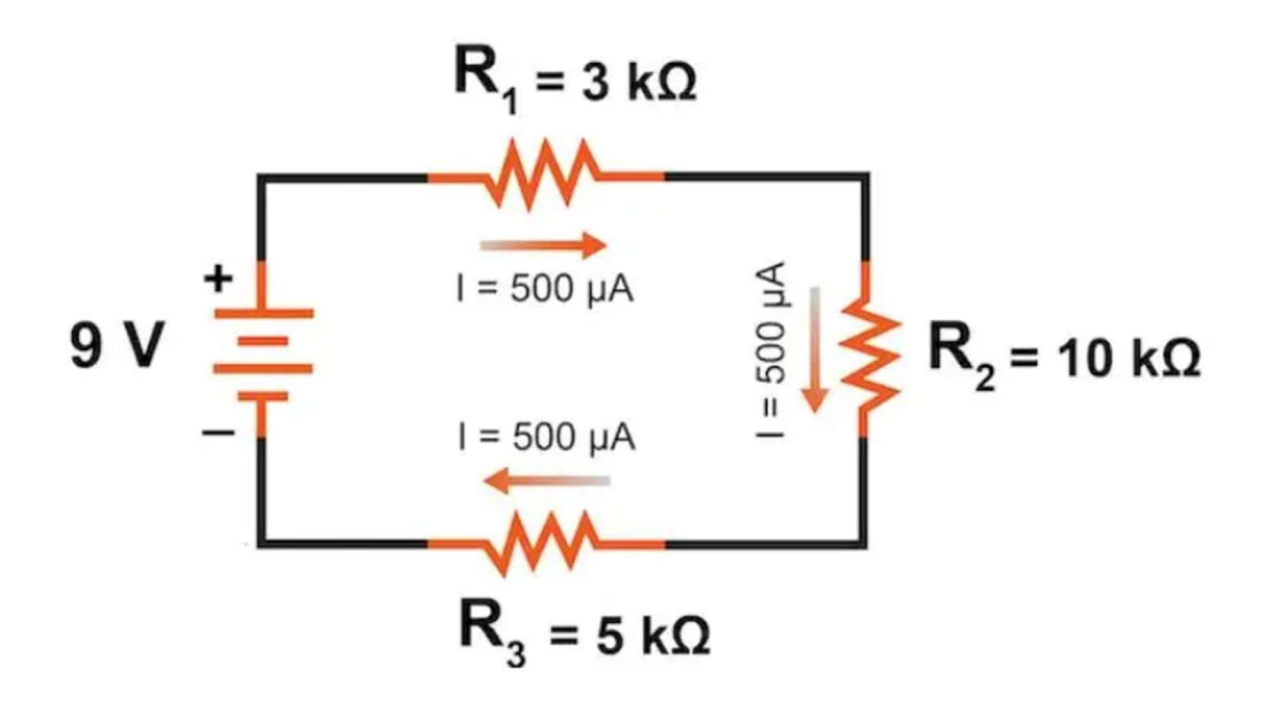

Homework 2: Calculate the Current I1, I2, I3 and I Total

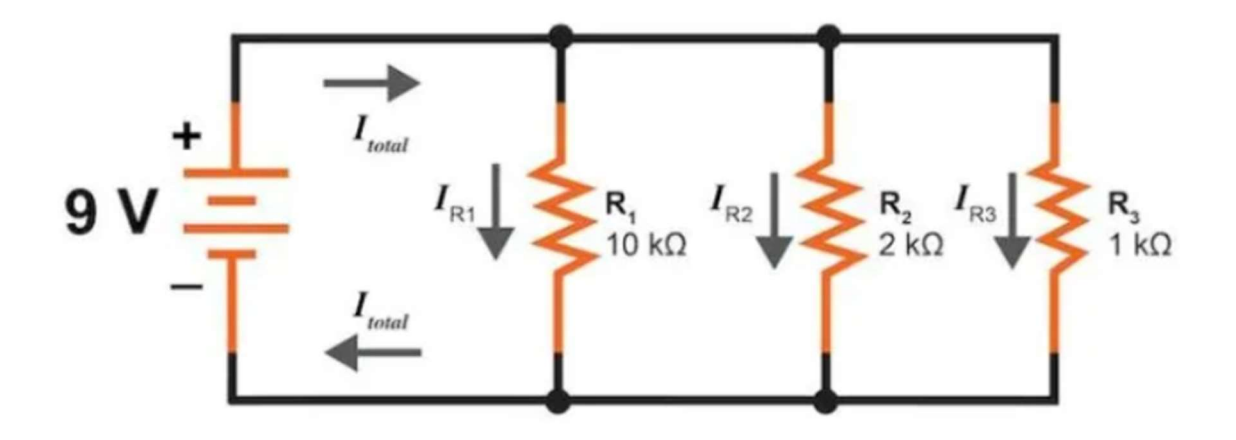

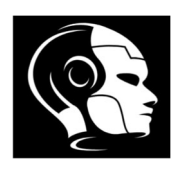

### Working with basic components: LEDs, resistors (330 Ohm )

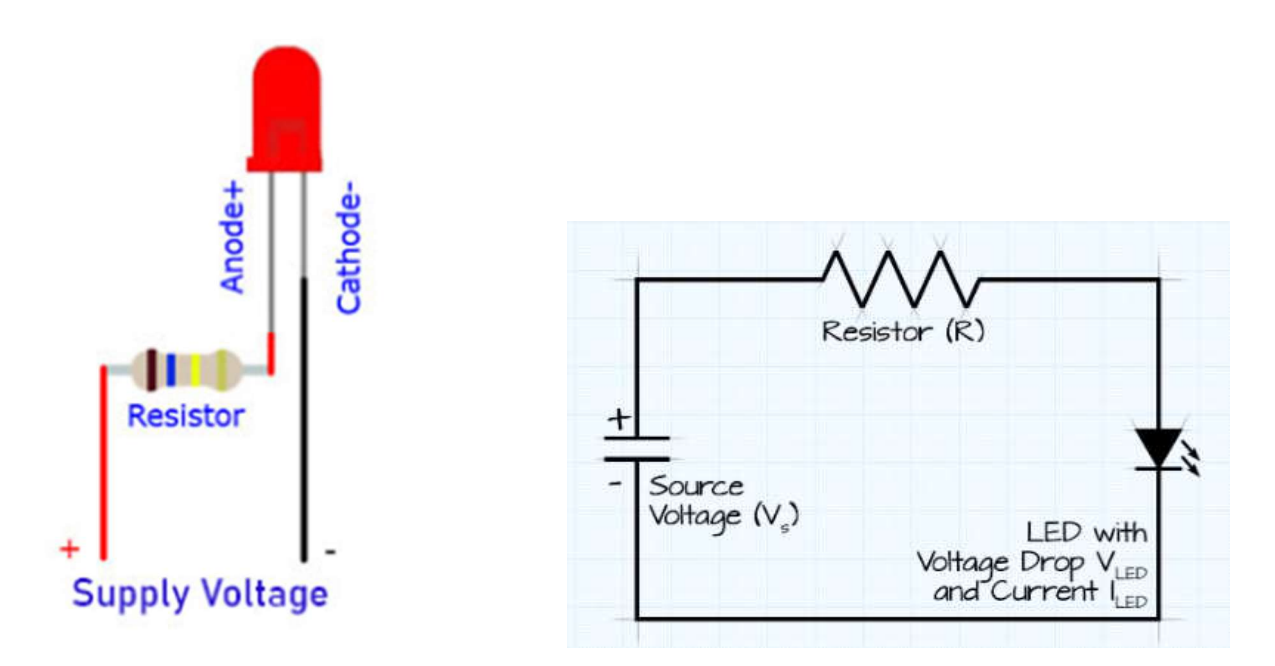

**Diode LED** (Light Emitting Diode): is a type of semiconductor material (p-n junction) that emits light when an electric current passes and this When a voltage is applied across the LED and the **forward voltage**, typically ranges from about **1.8V to 3.3V**, depending on the type and color of the LED.

Note: P-type (Anode) is a Positive side and N-type (Cathode) is a Negative side

#### What is breadboards

A breadboard enables you to prototype circuits quickly, without having to solder the connections. Below is an example

|    |     | : | : |    |    |    | :: | : |    |   | : |   |   | : | : | • |     |   | : | : |   |   | • |   | ••••• | • |    |   |    |    | : | : |    | : |    |    | : | : | : | : | : | :: | ••••• | • |
|----|-----|---|---|----|----|----|----|---|----|---|---|---|---|---|---|---|-----|---|---|---|---|---|---|---|-------|---|----|---|----|----|---|---|----|---|----|----|---|---|---|---|---|----|-------|---|
| 10 | 1   | : | : |    |    | 1  |    |   |    |   |   | 2 |   | : | : |   |     |   | : | : |   |   |   | 1 | :     | : |    | 1 |    |    | : | : |    |   |    |    |   | : |   | 1 | : |    | :     | : |
| •  | : : | : | : | :: | I: | :  | :: | : | :: | 1 | : |   | : | : | : | • | • • | : | : | • | 1 | n | • |   | :     | : | :: | : | :: | :: | : | : | :: | : | :: | :: | : | : | : | : | : | :: | :     | • |
| :: | ::  | • | : | :: |    | :: | :: | : | :: |   | • |   | • | • | : | • | : : |   | : | • | H |   | : |   | :     | • |    | : | :  | :: | : | : | :: | : | :: | :: | : | : | • | : | • | :: | :     | : |

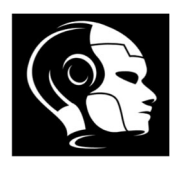

## Wiring Connection of first program: "Blink" (blinking an LED)

Blinking LED using Breadboard and PIN13 (Same code of blinking in Lesson 2)

## Materials Needed:

- 1. Arduino Uno R3
- 2. LED (any color)
- 3.  $330\Omega$  resistor (to limit current through the LED)
- 4. Breadboard
- 5. Jumper wires

### **Connection Summary**

- 1- PIN 13 on Arduino Connected to  $\rightarrow$  One end of 330 $\Omega$  resistor
- 2- another end of 330 $\Omega$  resistor <u>Connected to</u>  $\rightarrow$  Anode of LED (Long leg Positive)
- 3- Cathode of LED (Short Leg Negative ) <u>Connected to</u>  $\rightarrow$  Arduino GND

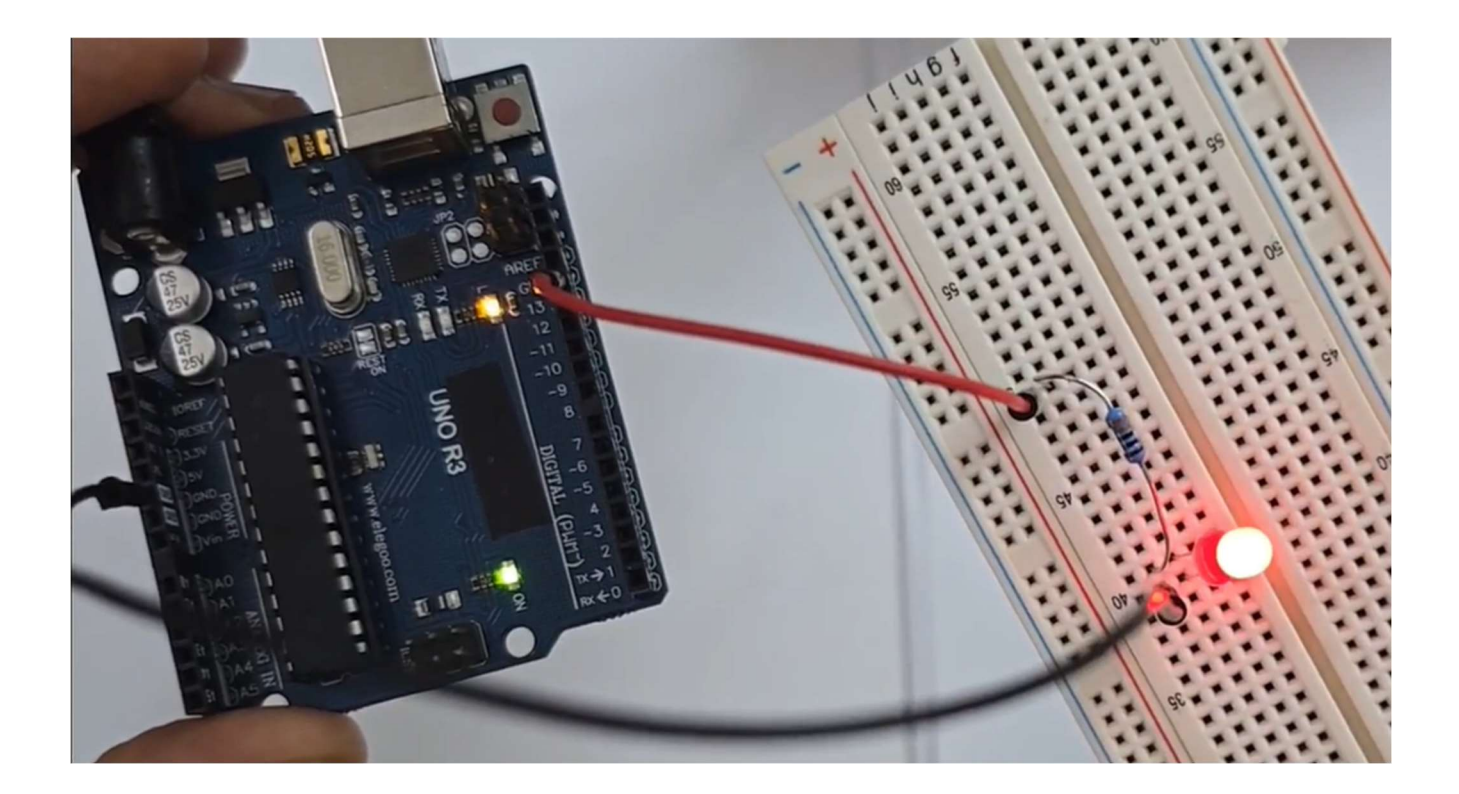

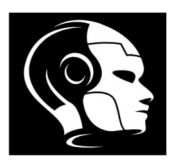

### Code:

```
void setup() {
   // put your setup code here, to run once:
   pinMode(13, OUTPUT);
}
void loop() {
   // put your main code here, to run repeatedly:
   digitalWrite(13, HIGH);
   delay(1000);
   digitalWrite(13, LOW);
   delay(1000);
}
```

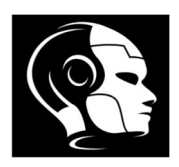

### Lesson No. 4 - Variables

Variables are used to store data that your program can manipulate. In Arduino, you can use variables to keep track of information like sensor readings, user inputs, or any other data you need to work with.

### **Types of Variables**

Here are some common types of variables in Arduino:

1. int: For integer values (e.g., -2, 0, 42).

int myNumber = 10;

2. float: For floating-point numbers (decimal values).

float temperature = 23.5;

3. **char**: For a single character.

char letter = 'A';

4. String: For a sequence of characters (text).

String message = "Hello, Arduino!";

5. **bool**: For boolean values (true/false).

bool isOn = true;

## **Declaring Variables**

You declare a variable by specifying its type followed by its name, and you can also initialize it with a value.

## Scope of Variables

Variables can be declared in different scopes:

- **Global Variables**: Declared outside of functions and accessible from anywhere in the code.
- Local Variables: Declared inside a function and only accessible within that function.

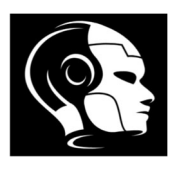

## Materials Needed:

- Arduino Uno R3
- LED (any color)
- $330\Omega$  resistor (to limit current through the LED)
- Breadboard
- Jumper wires

## **Connection Summary**

- PIN 5 on Arduino <u>Connected to</u>  $\rightarrow$  One end of 330 $\Omega$  resistor
- another end of 330 $\Omega$  resistor <u>Connected to</u>  $\rightarrow$  Anode of LED (Long leg Positive)
- Cathode of LED (Short Leg Negative ) <u>Connected to</u>  $\rightarrow$  Arduino GND

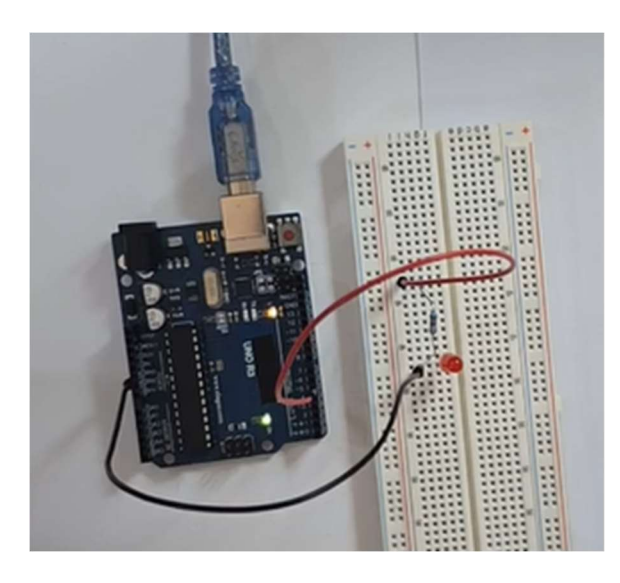

Code: Blink LED 3 times with delay 100 ms and 3 times with 500 ms.

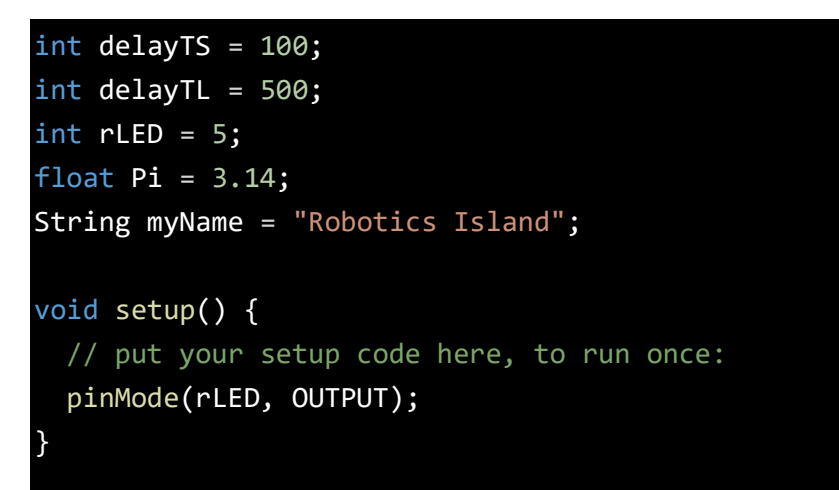

#### www.roboticsisland.com

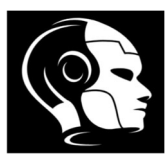

void loop() {
 // put your main code here, to run repeatedly:
 digitalWrite(rLED, HIGH);
 delay(delayTS);
 digitalWrite(rLED, LOW);
 delay(delayTS);

digitalWrite(rLED, HIGH); delay(delayTS); digitalWrite(rLED, LOW); delay(delayTS);

digitalWrite(rLED, HIGH); delay(delayTS); digitalWrite(rLED, LOW); delay(delayTS);

digitalWrite(rLED, HIGH); delay(delayTL); digitalWrite(rLED, LOW); delay(delayTL);

```
digitalWrite(rLED, HIGH);
delay(delayTL);
digitalWrite(rLED, LOW);
delay(delayTL);
```

```
digitalWrite(rLED, HIGH);
delay(delayTL);
digitalWrite(rLED, LOW);
delay(delayTL);
```

Page 23 of 48

}

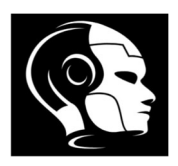

## Lesson No. 5 - Binary Numbers

1. **Definition**: Binary language consists of sequences of 0s and 1s (bits) that represent data, instructions, and operations in a form that computers can understand.

# 2. How It Works:

- Data Representation: Characters, numbers, images, and sound are all encoded in binary. For instance, the letter 'A' is represented as 01000001 in ASCII (a common encoding scheme).
- **Machine Code**: Programs are ultimately translated into binary machine code, which the computer's CPU executes directly

## Bit

- **Definition**: The smallest unit of data in computing, represented as either 0 or 1.
- Function: Represents two states (off/on, true/false).

# Byte

- **Definition**: A group of 8 bits.
- **Function**: The standard unit used to encode a single character of text in computer systems (e.g., letters, numbers).
- Values: Can represent 256 different values (from 0 to 255).

# Larger Units

- Kilobyte (KB): 1,024 bytes.
- Megabyte (MB): 1,024 KB.
- Gigabyte (GB): 1,024 MB.
- Terabyte (TB): 1,024 GB.

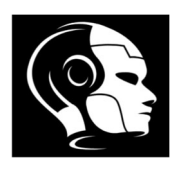

#### Summary

- Bit: Single binary digit (0 or 1).
- Byte: 8 bits, used to represent a character or a small amount of data.

#### Converting between binary and decimal

#### Decimal - Binary - Octal - Hex – ASCII Conversion Chart

| Decimal      | Binary             | Octal       | Hex     | ASCII              | Decimal         | Binary              | Octal         | Hex          | ASCII          | Decimal          | Binary   | Octal | Hex       | ASCII            | Decimal       | Binary        | Octal    | Hex      | ASCII |
|--------------|--------------------|-------------|---------|--------------------|-----------------|---------------------|---------------|--------------|----------------|------------------|----------|-------|-----------|------------------|---------------|---------------|----------|----------|-------|
| 0            | 00000000           | 000         | 00      | NUL                | 32              | 00100000            | 040           | 20           | SP             | 64               | 01000000 | 100   | 40        | @                | 96            | 01100000      | 140      | 60       |       |
| 1            | 0000001            | 001         | 01      | SOH                | 33              | 00100001            | 041           | 21           | 1              | 65               | 01000001 | 101   | 41        | A                | 97            | 01100001      | 141      | 61       | а     |
| 2            | 00000010           | 002         | 02      | STX                | 34              | 00100010            | 042           | 22           |                | 66               | 01000010 | 102   | 42        | В                | 98            | 01100010      | 142      | 62       | b     |
| 3            | 00000011           | 003         | 03      | ETX                | 35              | 00100011            | 043           | 23           | #              | 67               | 01000011 | 103   | 43        | C                | 99            | 01100011      | 143      | 63       | С     |
| 4            | 00000100           | 004         | 04      | EOT                | 36              | 00100100            | 044           | 24           | \$             | 68               | 01000100 | 104   | 44        | D                | 100           | 01100100      | 144      | 64       | d     |
| 5            | 00000101           | 005         | 05      | ENQ                | 37              | 00100101            | 045           | 25           | %              | 69               | 01000101 | 105   | 45        | E                | 101           | 01100101      | 145      | 65       | е     |
| 6            | 00000110           | 006         | 06      | ACK                | 38              | 00100110            | 046           | 26           | &              | 70               | 01000110 | 106   | 46        | F                | 102           | 01100110      | 146      | 66       | f     |
| 7            | 00000111           | 007         | 07      | BEL                | 39              | 00100111            | 047           | 27           |                | 71               | 01000111 | 107   | 47        | G                | 103           | 01100111      | 147      | 67       | g     |
| 8            | 00001000           | 010         | 08      | BS                 | 40              | 00101000            | 050           | 28           | (              | 72               | 01001000 | 110   | 48        | н                | 104           | 01101000      | 150      | 68       | h     |
| 9            | 00001001           | 011         | 09      | HT                 | 41              | 00101001            | 051           | 29           | )              | 73               | 01001001 | 111   | 49        | 1                | 105           | 01101001      | 151      | 69       | i     |
| 10           | 00001010           | 012         | 0A      | LF                 | 42              | 00101010            | 052           | 2A           | *              | 74               | 01001010 | 112   | 4A        | J                | 106           | 01101010      | 152      | 6A       | j     |
| 11           | 00001011           | 013         | 0B      | VT                 | 43              | 00101011            | 053           | 2B           | +              | 75               | 01001011 | 113   | 4B        | K                | 107           | 01101011      | 153      | 6B       | k     |
| 12           | 00001100           | 014         | OC      | FF                 | 44              | 00101100            | 054           | 2C           |                | 76               | 01001100 | 114   | 4C        | L                | 108           | 01101100      | 154      | 6C       | 1     |
| 13           | 00001101           | 015         | 0D      | CR                 | 45              | 00101101            | 055           | 2D           | -              | 77               | 01001101 | 115   | 4D        | M                | 109           | 01101101      | 155      | 6D       | m     |
| 14           | 00001110           | 016         | 0E      | SO                 | 46              | 00101110            | 056           | 2E           |                | 78               | 01001110 | 116   | 4E        | N                | 110           | 01101110      | 156      | 6E       | n     |
| 15           | 00001111           | 017         | OF      | SI                 | 47              | 00101111            | 057           | 2F           | 1              | 79               | 01001111 | 117   | 4F        | 0                | 111           | 01101111      | 157      | 6F       | 0     |
| 16           | 00010000           | 020         | 10      | DLE                | 48              | 00110000            | 060           | 30           | 0              | 80               | 01010000 | 120   | 50        | P                | 112           | 01110000      | 160      | 70       | p     |
| 17           | 00010001           | 021         | 11      | DC1                | 49              | 00110001            | 061           | 31           | 1              | 81               | 01010001 | 121   | 51        | Q                | 113           | 01110001      | 161      | 71       | q     |
| 18           | 00010010           | 022         | 12      | DC2                | 50              | 00110010            | 062           | 32           | 2              | 82               | 01010010 | 122   | 52        | R                | 114           | 01110010      | 162      | 72       | r     |
| 19           | 00010011           | 023         | 13      | DC3                | 51              | 00110011            | 063           | 33           | 3              | 83               | 01010011 | 123   | 53        | S                | 115           | 01110011      | 163      | 73       | S     |
| 20           | 00010100           | 024         | 14      | DC4                | 52              | 00110100            | 064           | 34           | 4              | 84               | 01010100 | 124   | 54        | Т                | 116           | 01110100      | 164      | 74       | t     |
| 21           | 00010101           | 025         | 15      | NAK                | 53              | 00110101            | 065           | 35           | 5              | 85               | 01010101 | 125   | 55        | U                | 117           | 01110101      | 165      | 75       | u     |
| 22           | 00010110           | 026         | 16      | SYN                | 54              | 00110110            | 066           | 36           | 6              | 86               | 01010110 | 126   | 56        | V                | 118           | 01110110      | 166      | 76       | v     |
| 23           | 00010111           | 027         | 17      | ETB                | 55              | 00110111            | 067           | 37           | 7              | 87               | 01010111 | 127   | 57        | W                | 119           | 01110111      | 167      | 77       | W     |
| 24           | 00011000           | 030         | 18      | CAN                | 56              | 00111000            | 070           | 38           | 8              | 88               | 01011000 | 130   | 58        | Х                | 120           | 01111000      | 170      | 78       | X     |
| 25           | 00011001           | 031         | 19      | EM                 | 57              | 00111001            | 071           | 39           | 9              | 89               | 01011001 | 131   | 59        | Y                | 121           | 01111001      | 171      | 79       | у     |
| 26           | 00011010           | 032         | 1A      | SUB                | 58              | 00111010            | 072           | 3A           | :              | 90               | 01011010 | 132   | 5A        | Z                | 122           | 01111010      | 172      | 7A       | z     |
| 27           | 00011011           | 033         | 1B      | ESC                | 59              | 00111011            | 073           | 3B           | ;              | 91               | 01011011 | 133   | 5B        | [                | 123           | 01111011      | 173      | 7B       | {     |
| 28           | 00011100           | 034         | 1C      | FS                 | 60              | 00111100            | 074           | 3C           | <              | 92               | 01011100 | 134   | 5C        | 1                | 124           | 01111100      | 174      | 7C       | 1     |
| 29           | 00011101           | 035         | 1D      | GS                 | 61              | 00111101            | 075           | 3D           | =              | 93               | 01011101 | 135   | 5D        | 1                | 125           | 01111101      | 175      | 7D       | }     |
| 30           | 00011110           | 036         | 1E      | RS                 | 62              | 00111110            | 076           | 3E           | >              | 94               | 01011110 | 136   | 5E        | ٨                | 126           | 01111110      | 176      | 7E       | ~     |
| 31           | 00011111           | 037         | 1F      | US                 | 63              | 00111111            | 077           | 3F           | ?              | 95               | 01011111 | 137   | 5F        | -                | 127           | 01111111      | 177      | 7F       | DEL   |
| This work is | licensed under the | Creative Co | mmons A | tribution-Share Al | ike License. To | view a copy of this | license, visi | t http://cre | ativecommons.c | rglicenses by-aa | 3.0'     | A     | SCII Conv | ersion Chart doc | Copyright @ 2 | 08.2012 Donai | d Weiman | 22 March | 2012  |

**Note : HIGH/LOW** These constants define pin levels as HIGH or LOW and are used when reading or writing to digital pins in software.

HIGH is defined as logic level 1, ON, or 5 volts

LOW is defined as logic level 0, OFF, or 0 volts.

Page 25 of 48

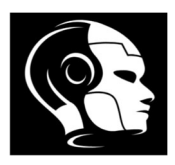

## Lesson No. 6 - Digital Output for

Working with multiple LEDs for Binary Counting 4 Bits (0 to 15 in decimal)

Function: digitalWrite()

### Materials Needed:

- Arduino Uno R3
- LED (any color) \* 4 pcs
- $330\Omega$  resistor (to limit current through the LED) \* 4 pcs
- Breadboard
- Jumper wires

### **Connection Summary**

- PIN 2 on Arduino <u>Connected to</u>  $\rightarrow$  One end of 330 $\Omega$  resistor
- another end of 330 $\Omega$  resistor <u>Connected to</u>  $\rightarrow$  Anode of LED (Long leg Positive)
- Cathode of LED (Short Leg Negative ) <u>Connected to</u>  $\rightarrow$  Arduino GND
- Repeat the above for pins 3, 4 and 5

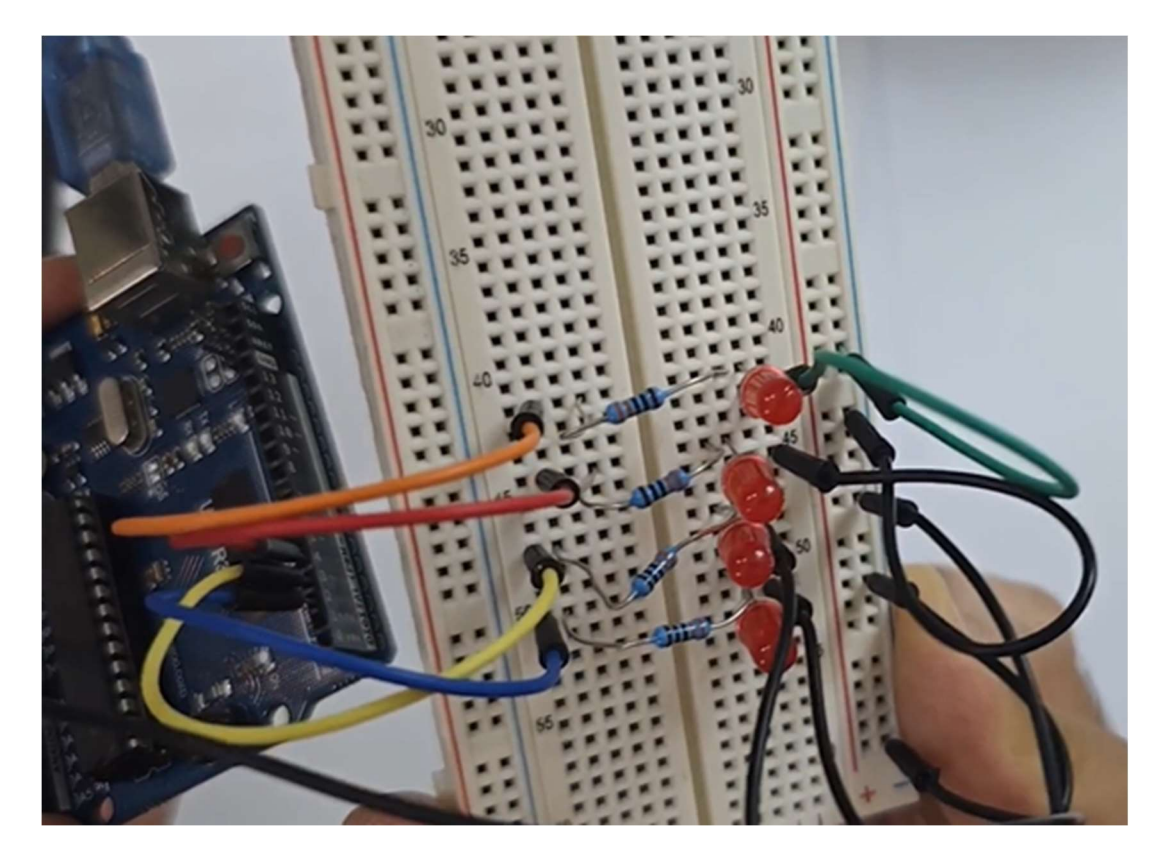

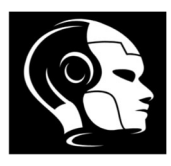

### Code:

```
int bit1 = 2;
int bit2 = 3;
int bit3 = 4;
int bit4 = 5;
int dt = 1000;
void setup() {
  pinMode(bit1, OUTPUT); // put your setup code here, to run once:
  pinMode(bit2, OUTPUT);
  pinMode(bit3, OUTPUT);
  pinMode(bit4, OUTPUT);
}
void loop() {
  // put your main code here, to run repeatedly:
  digitalWrite(bit1, LOW);
  digitalWrite(bit2, LOW);
  digitalWrite(bit3, LOW);
  digitalWrite(bit4, LOW);
  delay(dt);
  digitalWrite(bit1, HIGH);
  digitalWrite(bit2, LOW);
  digitalWrite(bit3, LOW);
  digitalWrite(bit4, LOW);
  delay(dt);
  digitalWrite(bit1, LOW);
  digitalWrite(bit2, HIGH);
  digitalWrite(bit3, LOW);
  digitalWrite(bit4, LOW);
  delay(dt);
  digitalWrite(bit1, HIGH);
  digitalWrite(bit2, HIGH);
  digitalWrite(bit3, LOW);
  digitalWrite(bit4, LOW);
  delay(dt);
```

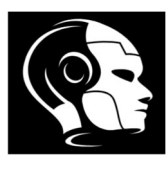

```
digitalWrite(bit1, LOW);
digitalWrite(bit2, LOW);
digitalWrite(bit3, HIGH);
digitalWrite(bit4, LOW);
delay(dt);
digitalWrite(bit1, HIGH);
digitalWrite(bit2, LOW);
digitalWrite(bit3, HIGH);
digitalWrite(bit4, LOW);
delay(dt);
digitalWrite(bit1, LOW);
digitalWrite(bit2, HIGH);
digitalWrite(bit3, HIGH);
digitalWrite(bit4, LOW);
delay(dt);
digitalWrite(bit1, HIGH);
digitalWrite(bit2, HIGH);
digitalWrite(bit3, HIGH);
digitalWrite(bit4, LOW);
delay(dt);
digitalWrite(bit1, LOW);
digitalWrite(bit2, LOW);
digitalWrite(bit3, LOW);
digitalWrite(bit4, HIGH);
delay(dt);
digitalWrite(bit1, HIGH);
digitalWrite(bit2, LOW);
digitalWrite(bit3, LOW);
digitalWrite(bit4, HIGH);
delay(dt);
digitalWrite(bit1, LOW);
digitalWrite(bit2, HIGH);
digitalWrite(bit3, LOW);
```

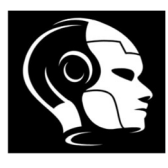

```
digitalWrite(bit4, HIGH);
delay(dt);
```

```
digitalWrite(bit1, HIGH);
digitalWrite(bit2, HIGH);
digitalWrite(bit3, LOW);
digitalWrite(bit4, HIGH);
delay(dt);
```

```
digitalWrite(bit1, LOW);
digitalWrite(bit2, LOW);
digitalWrite(bit3, HIGH);
digitalWrite(bit4, HIGH);
delay(dt);
```

```
digitalWrite(bit1, HIGH);
digitalWrite(bit2, LOW);
digitalWrite(bit3, HIGH);
digitalWrite(bit4, HIGH);
delay(dt);
```

```
digitalWrite(bit1, LOW);
digitalWrite(bit2, HIGH);
digitalWrite(bit3, HIGH);
digitalWrite(bit4, HIGH);
delay(dt);
```

```
digitalWrite(bit1, HIGH);
digitalWrite(bit2, HIGH);
digitalWrite(bit3, HIGH);
digitalWrite(bit4, HIGH);
delay(dt);
```

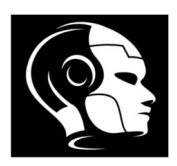

### Lesson No. 7 - Analog Output and PWM

Introduction to Pulse Width Modulation (PWM)

- 1. **Basic Concept**: PWM works by varying the width (duration) of the pulses in a signal while keeping the frequency constant. The <u>duty cycle</u>, which is the ratio of the pulse "on" time to the total period of the signal, determines the average power delivered.
- 2. Duty Cycle:
  - Expressed as a percentage.
  - A 50% duty cycle means the signal is on half the time and off half the time.
  - A higher duty cycle increases the average voltage/power delivered to a load.

#### 3. Signal Representation:

- A typical PWM signal alternates between high (1) and low (0) states.
- By changing the duration of the high state, you can control the effective voltage and power supplied.

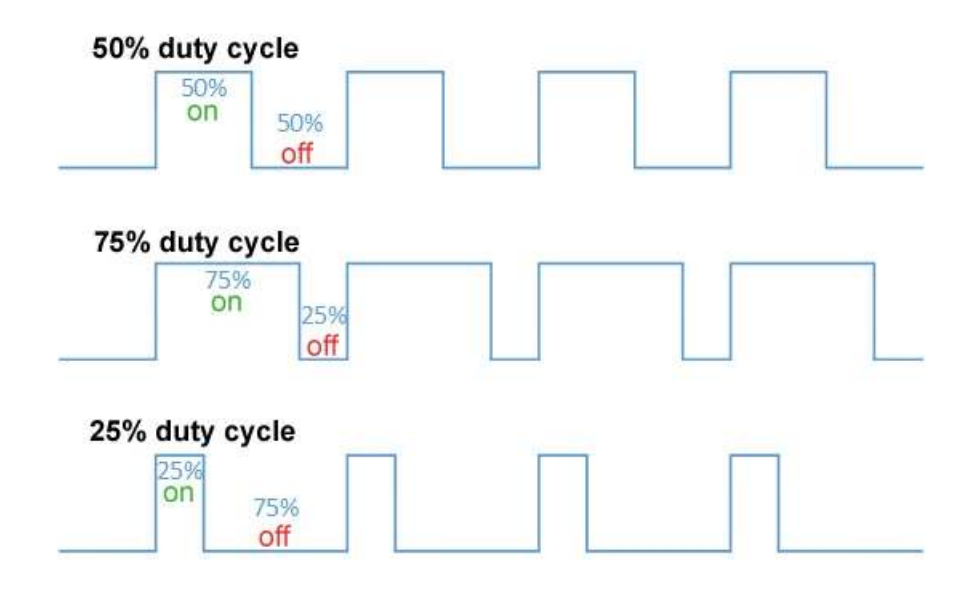

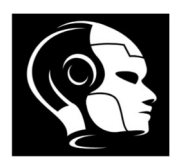

• Using **analogWrite(pin,value)** to control LED brightness value from 0-255.

**analogWrite** is a function in Arduino used to output a PWM (Pulse Width Modulation) signal on certain digital pins. It allows you to control the brightness of LEDs, the speed of motors, and other applications where variable voltage is needed.

• Function : analogWrite(pin, value);

### Parameters

- pin: The number of the pin you want to write to (must support PWM).
- value: A number between 0 (0% duty cycle) and 255 (100% duty cycle).
  - 0 turns the output off.
  - 255 outputs a constant high signal.

### **Materials Needed:**

- Arduino Uno R3
- LED (any color)
- $330\Omega$  resistor (to limit current through the LED)
- Breadboard
- Jumper wires

## **Connection Summary**

- PIN 3 on Arduino <u>Connected to</u>  $\rightarrow$  One end of 330 $\Omega$  resistor
- another end of 330 $\Omega$  resistor <u>Connected to</u>  $\rightarrow$  Anode of LED (Long leg Positive)
- Cathode of LED (Short Leg Negative ) <u>Connected to</u>  $\rightarrow$  Arduino GND

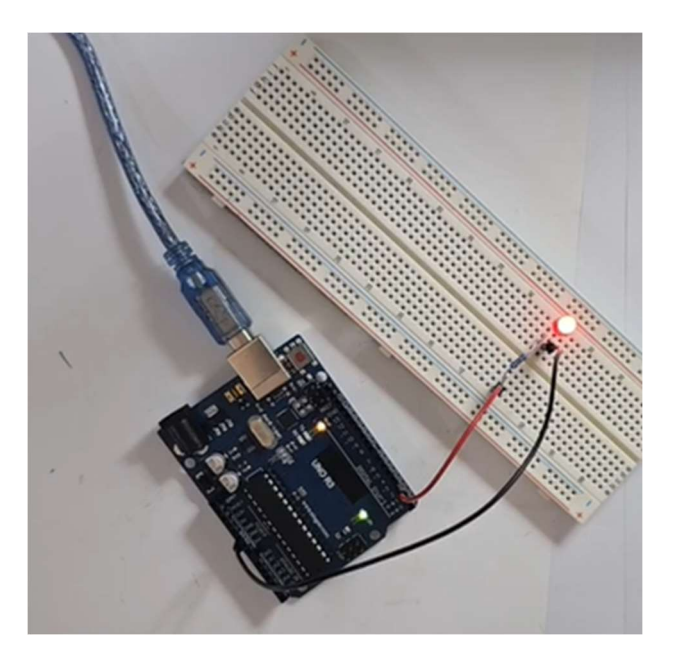

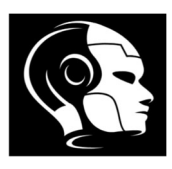

Code:

```
int LEDpin = 3;
int LEDbright = 125;
void setup() {
    pinMode(LEDpin, OUTPUT); // put your setup code here, to run once:
}
void loop() {
    // put your main code here, to run repeatedly:
    analogWrite(LEDpin, LEDbright);
}
```

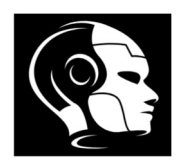

### Lesson No. 8 - Analog Input

### Potentiometer

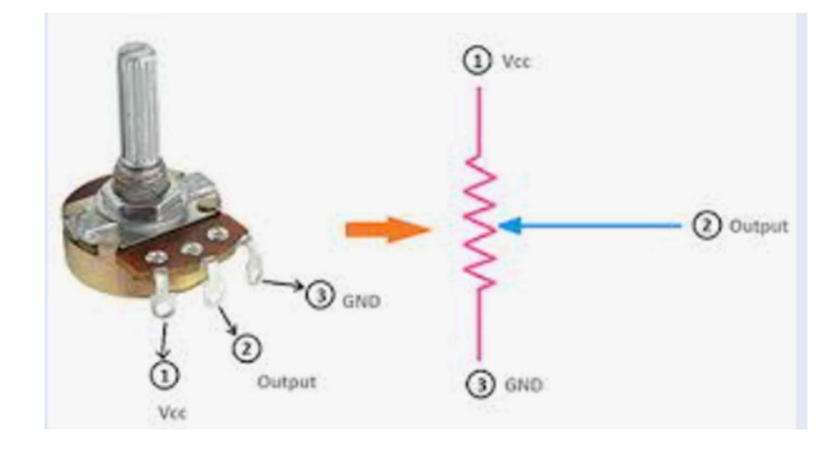

A potentiometer is a **variable resistor** that has three terminals:

- **Two fixed terminals** connected to a resistive element.
- **One adjustable terminal** (the wiper) that moves along the resistive element.

**Operation**: By turning the knob or sliding the lever, you change the position of the wiper, which adjusts the resistance between the wiper and the fixed terminals. This allows you to vary the <u>output voltage</u>.

### Reading from analog sensors (like a potentiometer)

- Function: analogRead()
- variable = analogRead(pin);

The **analogRead(potPin)** function reads the voltage from the potentiometer and gives a value between 0 and 1023.

Functions: Serial.begin(), Serial.print(), Serial.println()

Using the serial monitor to view sensor data and debugging

To read analog value we have to use pins (A0 to A5)

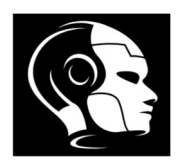

#### Note:

1- Analog input from 0 to 1023, so 5 volt = 1023, so if we need to know the value of input voltage we use the below equation:

readvalue=analogRead(readpin);

Vin=(5./1023.)\*readvalue;

2- If we want to use print we will do the below:Serial.begin(9600); and should equal the baud rate in software.

**We use** Serial.println(Vin); to print and then new line **And we use** Serial.print(Vin); to print next each other.

### Wiring a Potentiometer with Arduino

### **Components Needed**

- Arduino board
- Potentiometer (e.g., 10k ohm)
- Breadboard and jumper wires

### Wiring Diagram

- 1. Connect one outer terminal of the potentiometer to GND (ground).
- 2. Connect the other outer terminal of the potentiometer to VCC (usually 5V).
- 3. Connect the middle terminal (wiper) to an **analog pin** on the Arduino (e.g., A0).

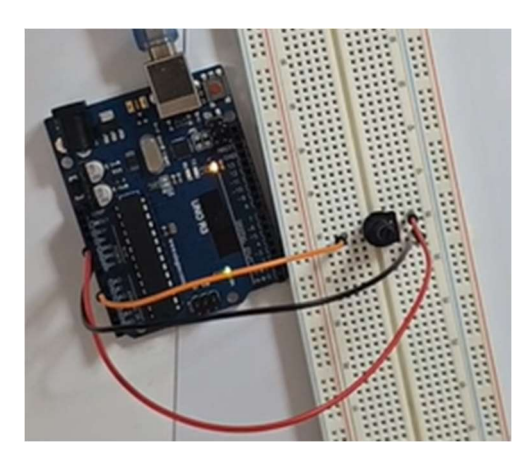

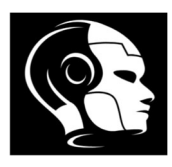

### Code:

```
int v2 = A0;
int readVal;
int dt = 1000;
float readVolt;
String msg1 = "Pot. Reading is = ";
String msg2 = " Volts";
void setup() {
  pinMode(v2, INPUT);
 Serial.begin(9600);
  // put your setup code here, to run once:
}
void loop() {
 // put your main code here, to run repeatedly:
  readVal = analogRead(v2);
  readVolt = (readVal / 1023.) * 5.;
  Serial.print(msg1);
  Serial.print(readVolt);
  Serial.println(msg2);
  delay(dt);
```

#### Serial Reading:

| Output                        | Serial Mo                        | nitor >              | <                             |                      |                      |                         |   |
|-------------------------------|----------------------------------|----------------------|-------------------------------|----------------------|----------------------|-------------------------|---|
| Message                       | e (Enter to                      | se <mark>nd</mark> m | essage to '                   | Arduino              | Uno'                 | on 'COM4                | ) |
| 00:22:2<br>00:22:2<br>00:22:3 | 8.190 -><br>9.182 -><br>0.167 -> | Pot.<br>Pot.<br>Pot. | Reading<br>Reading<br>Reading | is =<br>is =<br>is = | 3.66<br>3.66<br>3.66 | Volts<br>Volts<br>Volts |   |

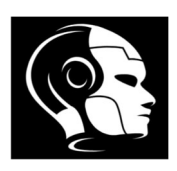

### Lesson No. 9 - Digital Input

Connecting and reading a pushbutton
 Functions: pinMode(), digitalRead()

variable = digitalRead(Pin);

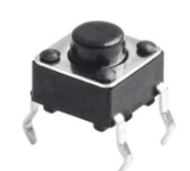

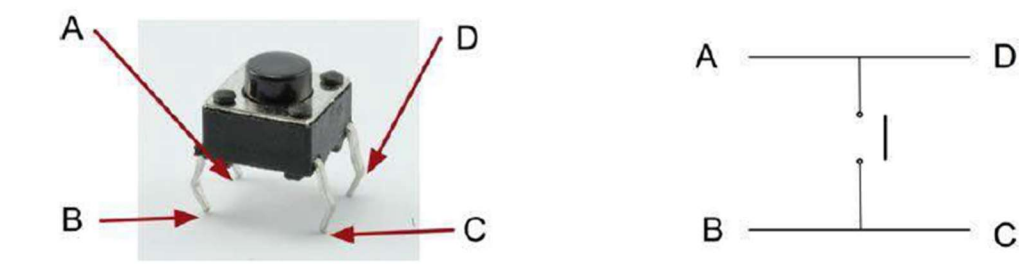

Actually, there are only really two electrical connections. Inside the switch package, pins B and C are connected together, as are A and D.

- Pull up and Pull Down Resistor
- <u>R=10K ohm</u>

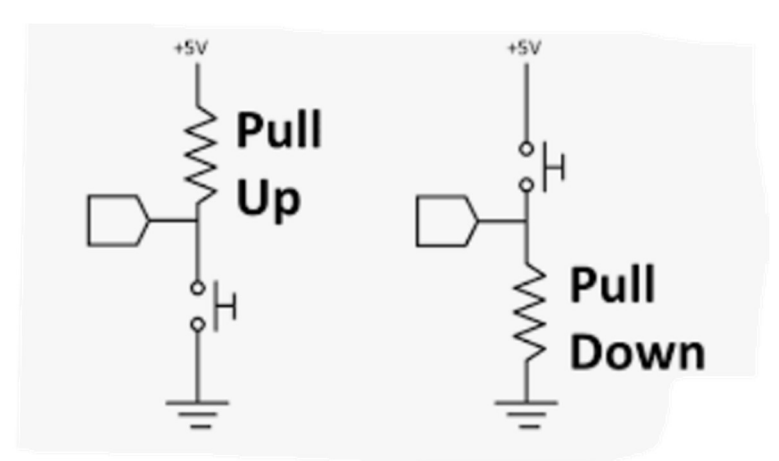

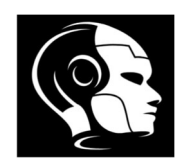

## **Pull Up Resistor**

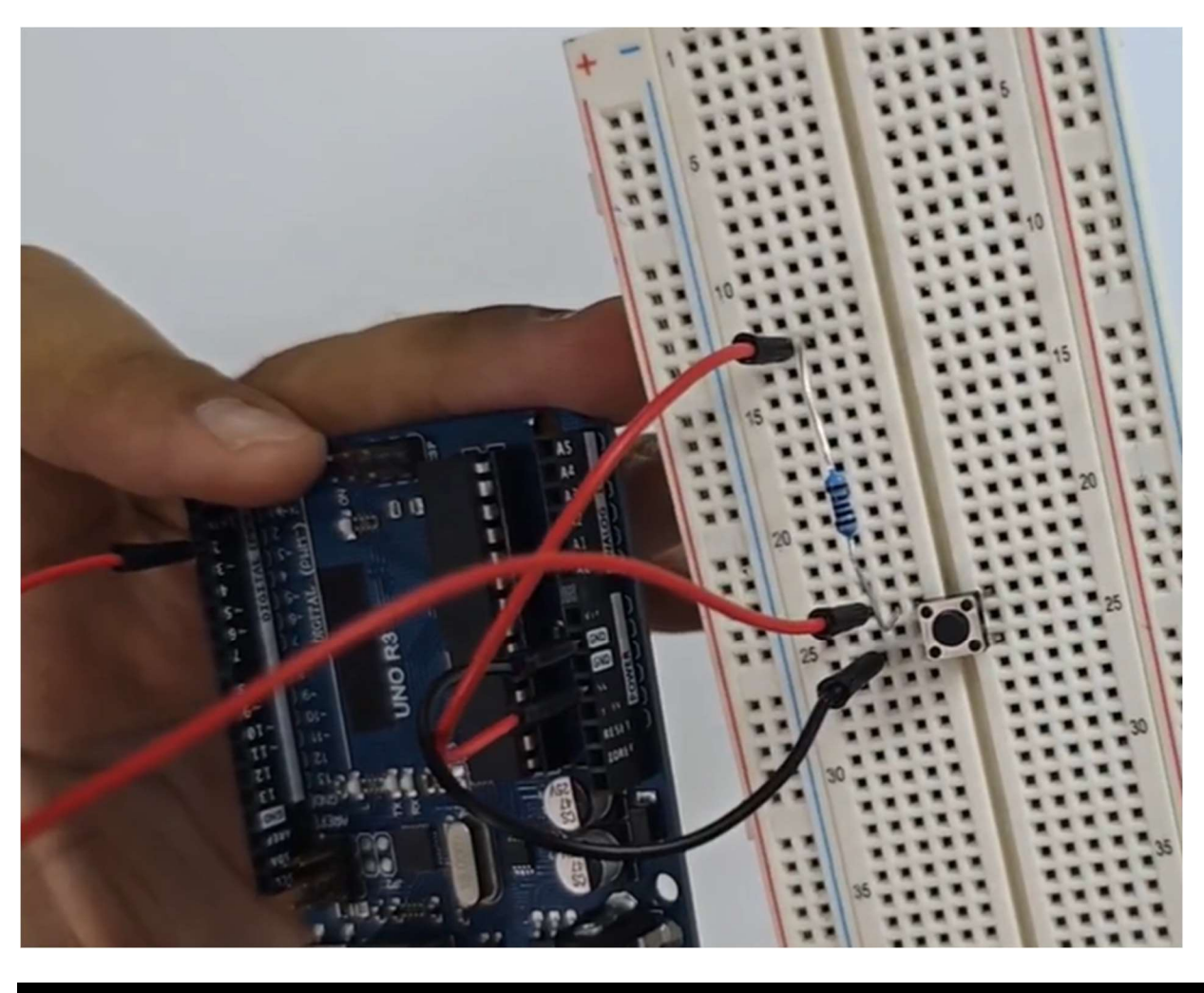

```
int PB = 5;
int PBStatus;
```

```
void setup() {
   // put your setup code here, to run once:
   pinMode(PB, INPUT);
   digitalWrite(PB, HIGH);
   Serial.begin(9600);
}
void loop() {
   // put your main code here, to run repeatedly:
   PBStatus = digitalRead(PB);
   Serial.println(PBStatus);
```

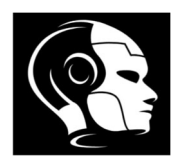

## **Pull Down Resistor**

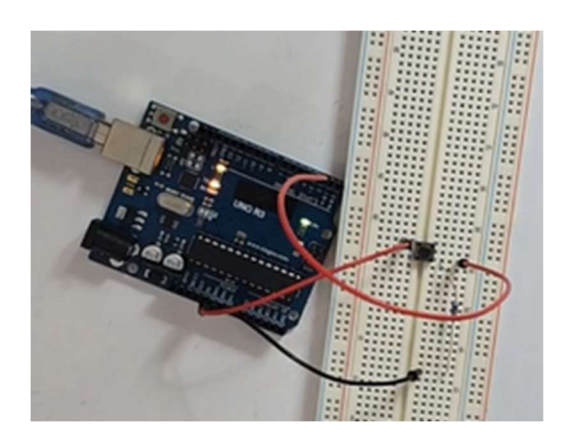

### Simplest way to use pushbutton without external resistor

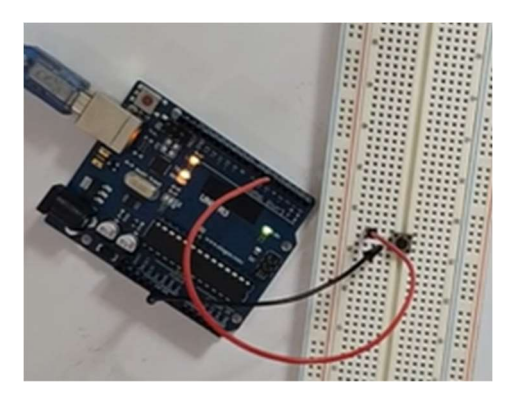

```
int PB=5;
  int PBStatus;
 void setup() {
 // put your setup code here, to run once:
 pinMode(PB,INPUT);
•
 digitalWrite(PB,HIGH);
 Serial.begin(9600);
•
  }
 void loop() {
•
  // put your main code here, to run repeatedly:
  PBStatus=digitalRead(PB);
  Serial.println(PBStatus);
•
```

#### www.roboticsisland.com

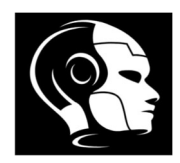

# Lesson No. 10 - Control Structures – ( if ) and ( if...else ) statements

Order executed with conditions (ex: turn RED LED on when the Voltage is 3 to 4 Volts)

if (someVariable ?? value) { doSomething; } else { doThingB; }

#### comparison operators

- if( < ) Less if( > ) Greater
- if( == ) Equal
- if( >= ) Greater than or equal
- if( <= ) Less than or equal

#### logical operators

if( != ) Not equal if( && ) AND if( || ) OR

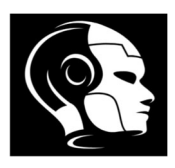

## Materials Needed:

- Arduino Uno R3
- LED (any color)
- $330\Omega$  resistor (to limit current through the LED)
- Potentiometer (10k ohm)
- Breadboard
- Jumper wires

# **Connection Summary**

- Connect one outer terminal of the potentiometer to GND (ground).
- Connect the other outer terminal of the potentiometer to VCC (usually 5V).
- Connect the middle terminal (wiper) to an **analog pin** on the Arduino (A5).
- PIN 3 on Arduino <u>Connected to</u>  $\rightarrow$  One end of 330 $\Omega$  resistor
- another end of 330 $\Omega$  resistor <u>Connected to</u>  $\rightarrow$  Anode of LED (Long leg Positive)
- Cathode of LED (Short Leg Negative ) <u>Connected to</u>  $\rightarrow$  Arduino GND

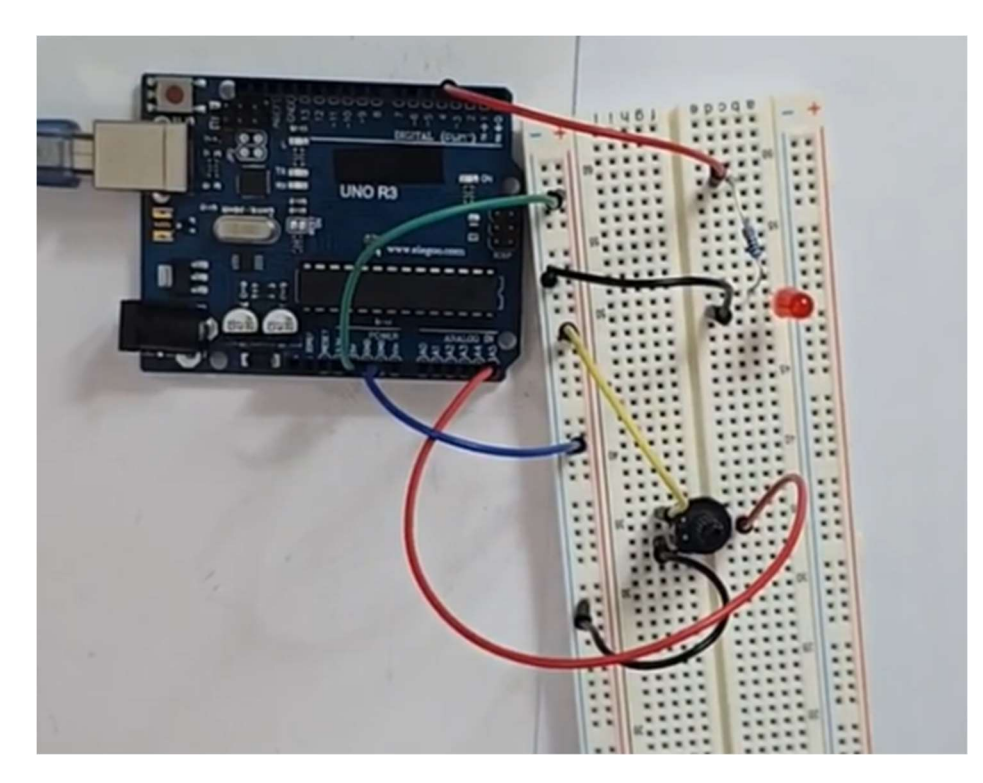

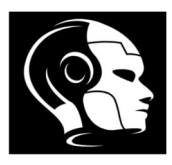

### If voltage >=3 and <= 4, RED LED turn on.

```
Code:
int potPin = A5;
int potVal;
float potVoltage;
int LEDPin = 3;
void setup() {
  // put your setup code here, to run once:
  pinMode(LEDPin, OUTPUT);
  pinMode(potPin, INPUT);
 Serial.begin(9600);
}
void loop() {
  // put your main code here, to run repeatedly:
  potVal = analogRead(potPin);
  potVoltage = potVal * (5. / 1023.);
  Serial.println(potVoltage);
  if (potVoltage >= 3 && potVoltage <= 4) {</pre>
    digitalWrite(LEDPin, HIGH);
  } else {
    digitalWrite(LEDPin, LOW);
  }
```

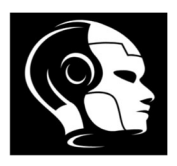

# Lesson No. 11 - Control Structures - for loops

for (initialization; condition; expression)

{

doSomething;

}

# To do :

Blink Red LED, Yellow LED & Green LED as per number you determine (ex: Red LED 6 times , Yellow LED 4 times and Green LED 2 times)

## Materials Needed:

- Arduino Uno R3
- LED ( Red , Yellow and Green )
- $330\Omega$  resistor (to limit current through the LED) \* 3 pcs
- Breadboard
- Jumper wires

## **Connection Summary**

- **PIN 3** on Arduino <u>Connected to</u>  $\rightarrow$  One end of 330 $\Omega$  resistor
- another end of 330 $\Omega$  resistor <u>Connected to</u>  $\rightarrow$  Anode of Red LED (Long leg Positive)
- Cathode of Red LED (Short Leg Negative ) <u>Connected to</u>  $\rightarrow$  Arduino GND
- **PIN 4** on Arduino <u>Connected to</u>  $\rightarrow$  One end of 330 $\Omega$  resistor
- another end of 330 $\Omega$  resistor <u>Connected to</u>  $\rightarrow$  Anode of Yellow LED (Long leg Positive)
- Cathode of Yellow LED (Short Leg Negative ) Connected to  $\rightarrow$  Arduino GND
- **PIN 5** on Arduino <u>Connected to</u>  $\rightarrow$  One end of 330 $\Omega$  resistor
- another end of 330 $\Omega$  resistor <u>Connected to</u>  $\rightarrow$  Anode of Green LED (Long leg Positive)
- Cathode of Green LED (Short Leg Negative ) Connected to  $\rightarrow$  Arduino GND

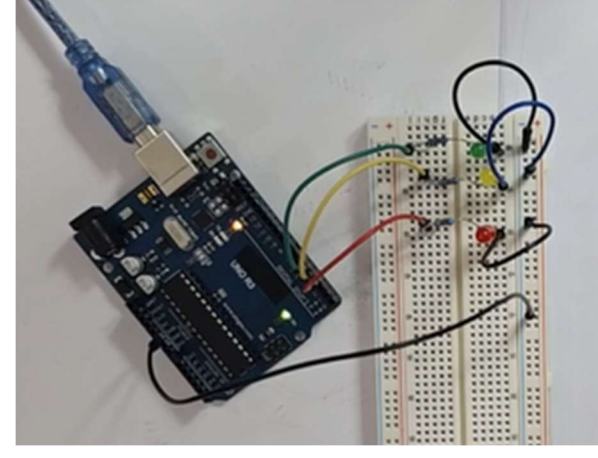

#### www.roboticsisland.com

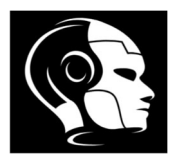

### Code:

```
int rLEDpin = 3;
int yLEDpin = 4;
int gLEDpin = 5;
int dt = 500;
int j;
int blinkR = 6;
int blinkY = 4;
int blinkG = 2;
void setup() {
  // put your setup code here, to run once:
  pinMode(rLEDpin, OUTPUT);
  pinMode(yLEDpin, OUTPUT);
  pinMode(gLEDpin, OUTPUT);
}
void loop() {
  // put your main code here, to run repeatedly:
  for (j = 1; j \le blinkR; j = j + 1) {
    digitalWrite(rLEDpin, HIGH);
    delay(dt);
    digitalWrite(rLEDpin, LOW);
    delay(dt);
  }
  for (j = 1; j \le blinkY; j = j + 1) {
    digitalWrite(yLEDpin, HIGH);
    delay(dt);
    digitalWrite(yLEDpin, LOW);
    delay(dt);
  }
  for (j = 1; j \le blinkG; j = j + 1) {
    digitalWrite(gLEDpin, HIGH);
    delay(dt);
    digitalWrite(gLEDpin, LOW);
    delay(dt);
  }
```

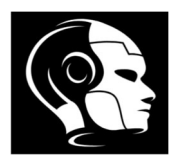

## Lesson No. 12 - Control Structures - while loops

while (someVariable ?? value)

{

doSomething;

}

**To do :** Blink Red LED as per number you determine (ex: Red LED 6 times)

## Materials Needed:

- Arduino Uno R3
- LED ( Red )
- $330\Omega$  resistor (to limit current through the LED)
- Breadboard
- Jumper wires

# **Connection Summary**

- **PIN 5** on Arduino <u>Connected to</u>  $\rightarrow$  One end of 330 $\Omega$  resistor
- another end of 330 $\Omega$  resistor <u>Connected to</u>  $\rightarrow$  Anode of Red LED (Long leg Positive)
- Cathode of Red LED (Short Leg Negative ) <u>Connected to</u>  $\rightarrow$  Arduino GND

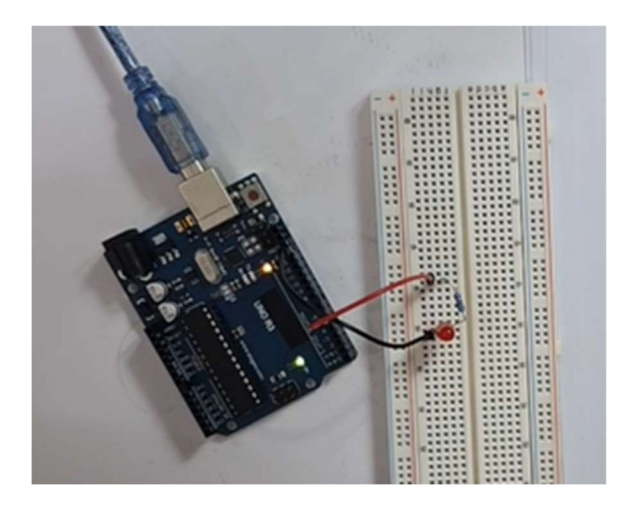

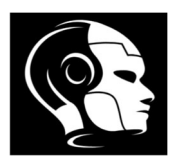

## Code:

| int j;                                                    |
|-----------------------------------------------------------|
| int dt = 500;                                             |
| int dt2 = 2000;                                           |
| int rLED = 5;                                             |
|                                                           |
| <pre>void setup() {</pre>                                 |
| <pre>// put your setup code here, to run once:</pre>      |
| Serial.begin(9600);                                       |
| pinMode(rLED, OUTPUT);                                    |
| }                                                         |
|                                                           |
| void loop() {                                             |
| <pre>// put your main code here, to run repeatedly:</pre> |
| j = 1;                                                    |
| while (j <= 5) {                                          |
| <pre>digitalWrite(rLED, HIGH);</pre>                      |
| delay(dt);                                                |
| <pre>digitalWrite(rLED, LOW);</pre>                       |
| delav(dt);                                                |
| i = i + 1;                                                |
| }                                                         |
| delav(dt2):                                               |
|                                                           |

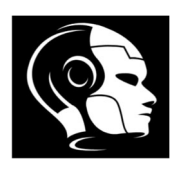

# Lesson No. 13 - Serial Communication

- Using the serial monitor for debugging
  - Functions: Serial.begin(), Serial.print(), Serial.println()
- Sending and receiving simple serial data
   Functions: Serial.parseInt(),Serial.parseFloat(),Serial.available()
- Reading Int Number:

```
while (Serial.available() == 0) {
    }
    blink = Serial.parseInt();
```

• Reading Float Number:

```
while (Serial.available() == 0) {
    }
}
```

blink = Serial.parseFloat();

Reading String

```
while (Serial.available() == 0) {
    }
name=Serial.readString();
```

# To do :

Blink Red LED as per number you determine from your KEYBOARD (Serial Read)

# Materials Needed:

- Arduino Uno R3
- LED ( Red )
- $330\Omega$  resistor (to limit current through the LED)
- Breadboard
- Jumper wires

## **Connection Summary**

- **PIN 4** on Arduino <u>Connected to</u>  $\rightarrow$  One end of 330 $\Omega$  resistor
- another end of 330 $\Omega$  resistor <u>Connected to</u>  $\rightarrow$  Anode of Red LED (Long leg Positive)

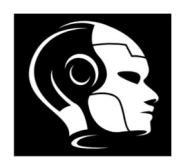

• Cathode of Red LED (Short Leg – Negative ) <u>Connected to</u>  $\rightarrow$  Arduino GND

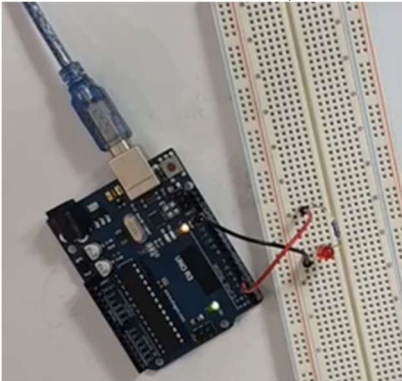

Code:

```
int rLEDpin = 4;
int j;
int blink;
int dt = 500;
String msg1 = " How many times to blink LED";
void setup() {
  // put your setup code here, to run once:
  pinMode(rLEDpin, OUTPUT);
  Serial.begin(9600);
}
void loop() {
  // put your main code here, to run repeatedly:
  Serial.println(msg1);
  while (Serial.available() == 0) {
  }
  blink = Serial.parseInt();
  for (j = 1; j <= blink; j = j + 1) {</pre>
    digitalWrite(rLEDpin, HIGH);
    delay(dt);
    digitalWrite(rLEDpin, LOW);
    delay(dt);
  }
```

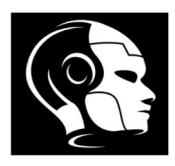

Reading String: Serial.readString();

# Code:

```
String msg1="What is your name ?";
String msg2="Welcome to Robotics ISland ";
String name;
void setup() {
  // put your setup code here, to run once:
    Serial.begin(9600);
}
void loop() {
  // put your main code here, to run repeatedly:
    Serial.println(msg1);
    while (Serial.available() == 0) {
    }
    name=Serial.readString();
Serial.print(msg2);
Serial.println(name);
}
```